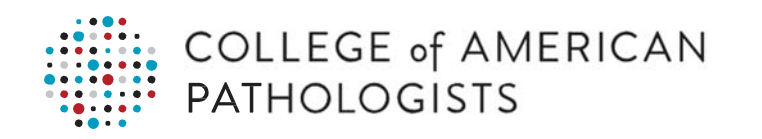

# Structured Data Capture (SDC) System Manual

Jun 2018 Version 1.0

> 325 Waukegan Rd. | Northfield, IL 60093 t: 800-323-4040 | cap.org Version No 1.0.

# **Table of Contents**

| Structured Data Capture (SDC) System Manual             | 1  |
|---------------------------------------------------------|----|
| Introduction                                            | 2  |
| Trademark and Copyright Notices                         | 3  |
| System Compatibility                                    | 4  |
| Login Instructions                                      | 5  |
| Approach 1 – Via the CAP Website                        | 5  |
| Approach 2 – Via Direct Login to the "CAP SDC" Web tool | 5  |
| CAP SDC Home Page                                       | 6  |
| Form Manager                                            | 7  |
| Form Filler                                             | 16 |
| Form Receiver                                           | 29 |
| Configuration                                           | 31 |
| Transaction Log                                         | 35 |

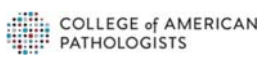

### Introduction

Structured Data Capture (SDC) allows for the creation of coherent standardized Question/Answer sets (QAS) in Data Entry Forms (DEFs). SDC includes the content and design of QAS items in DEFs on a computer screen, the behavior of DEFs during user-DEF interactions, the transfer and display of DEF user responses, storage of DEF-captured data, the allowance to re-edit the original DEF captured data as well as create reports based on the captured DEF data.

There are three primary actors in the SDC ecosystem, each of which is a diverse kind of node in an SDC transaction network:

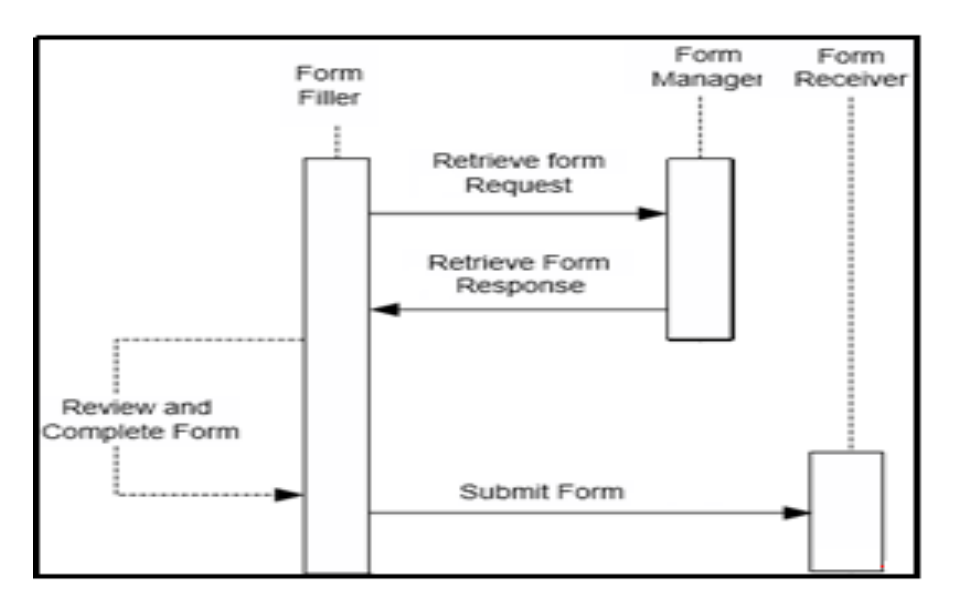

1. Form Managers (FMs) store the Form Design Files (FDFs) in a repository and transfers them immediately in response to requests from Form Fillers (FFs). Form Creators upload FDFs to one or multiple Form Managers.

Form Fillers (FFs) retrieve FDFs from a Form Manager in the form of an HTML or URL from where the SDC HTML can be retrieved. FFs can also transform the XML as a DEF using programming languages, capture and validate the user-entered responses in the DEF, as well as implement rules that define the behaviors/actions of the forms in response to user interactions. Lastly, FFs can store and/or transfer the captured response data that is contained in the original FDF.

Form Receivers (FR) receive the SDC response data in an FDF-R (an FDF that contains user responses) file from the Form Filler and process the data according to their own needs. Form Receivers are also responsible for storing the SDC data as native SDC XML and/or in another storage format.

© College of American Pathologists

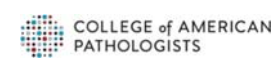

The CAP SDC tool is a browser-based tool that allows users to request an SDC form from the CAP Form Manager repository. The Form Filler can request available SDC packages in various formats such as XML, HTML and URI from the registered/authorized Form Manager. The Form Manager will process the request and returns the requested SDC form.

The Form Filler will input the data and submit the form response to the Form Receiver.

This user manual provides instructions for accessing the SDC tool from the CAP Server. It also provides an introduction to using the SDC tool, including instructions for viewing and interacting with various IHE transactions.

#### **Comments and Contact Information**

Please send comments/questions or feedback to the CAP SDT:

College of American Pathologists Email: CAPeCC@cap.org Phone: 847-832-7700

#### Trademark and Copyright Notices

©2018 College of American Pathologists. All rights reserved. "CAP SDT" is a trademark of the College of American Pathologists.

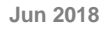

# System Compatibility

The SDC web tool is compliant with the operating systems and browsers listed below.

| Windows 7, 8, 8.1 & 10<br>Compatible: Not Recommended<br>Websites and Applications | Microsoft<br>Internet<br>Explorer<br>(10, 11) | Microsoft<br>Edge | Mozilla<br>Firefox | Google<br>Chrome | Notes                                                                                                    |
|------------------------------------------------------------------------------------|-----------------------------------------------|-------------------|--------------------|------------------|----------------------------------------------------------------------------------------------------|
| SDC Web Tool                                                                       |                                               | 8                 |                    | <b>O</b>         | <ul> <li>HOW TO ADJUST<br/>BROWSER<br/>SETTINGS</li> <li>Enable pop-ups</li> <li>Enterprise mode<br/>must be turned off<br/>(for IE11 only)</li> </ul> |
| Mac OSX<br>Compatible: Not Recommended<br>Websites and Applications                | Mac<br>Safari<br>(7.1, 8, 9)                  |                   | Mozilla<br>Firefox | Google<br>Chrome | Notes<br>HOW TO ADJUST<br>BROWSER                                                                                                    |

| SDC Web Tool |  |            |            | • | HOW TO ADJUST<br>BROWSER<br>SETTINGS                     |
|--------------|--|------------|------------|---|----------------------------------------------------------|
| SDC Web 1001 |  | $\bigcirc$ | $\bigcirc$ | - | Enable pop-ups                                           |
|              |  |            |            | • | For IE 11 Only:<br>Enterprise mode<br>must be turned off |

### **Login Instructions**

There are two approaches to access and navigate the "CAP SDC" web tool.

Approach 1 – Via the CAP Website

- 1. Click the following CAP website link <u>http://www.cap.org/capeCC</u>
- 2. Then click "Access CAP SDC Tool" on the right site. This will take you to the CAP SDC Tool Home page.

#### Approach 2 – Via Direct Login to the "CAP SDC" Web tool

1. Click the following CAP SDC website link. This will take you to the **CAP SDC Tool** Home page. <u>https://sdt.cap.org/SDCApp/Index.aspx</u>

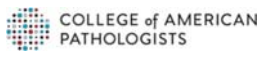

## CAP SDC Home Page

After launching SDC web tool in the browser, <u>https://sdt.cap.org/SDCApp/Index.aspx</u> Users will be presented with the SDC home page.

SDC home page includes various options at the right hand side top mentioned here-

- 1. Form Manger Lists all the available packages and Option to upload new SDC forms.
- 2. <u>Form Filler</u> Request SDC forms from authorized Form Manager in the specific content format with an option to send form to more than one form receiver.
- 3. Form Receiver Receives form and displays submitted content of the received form.
- 4. <u>Configuration</u> This option supports adding new form mangers and form receivers.
- 5. <u>Transaction Log</u> Displays all the transactions that occurred between various actors.

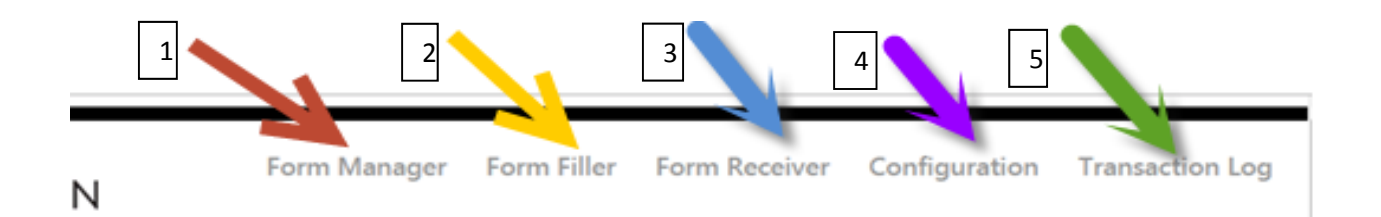

Jun 2018

#### **Form Manager**

After clicking on the "<u>Form Manager</u>" option at the top of the page, users will be presented with all the available forms in the Form Manager Repository.

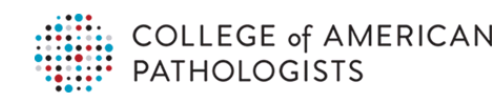

Form Manager Form Filler Form Receiver Configuration Transaction Log

#### Form Manager

#### Available Packages

| Package Id                         | Package Name                        | Form Id         | Form Name                                        | Submit<br>Endpoint            | Validation<br>Path | Transform<br>Path | Date<br>Uploaded         |                           |                            |          |
|------------------------------------|-------------------------------------|-----------------|--------------------------------------------------|-------------------------------|--------------------|-------------------|--------------------------|---------------------------|----------------------------|----------|
| PKG_Adrenal                        | Adrenal Gland                       | FORM_Adrenal    | ADRENAL GLAND                                    | CDC                           | NewSchema          | Working           | 11/14/2017<br>5:49:00 AM | <u>View</u><br>XML        | <u>View</u><br><u>HTML</u> | Update * |
| PKG_Adrenal+Demog                  | Adrenal Gland w Demog               | FORM_Adrenal    | ADRENAL GLAND                                    | CDC                           | NewSchema          | Working           | 11/30/2017<br>2:28:00 PM | <u>View</u><br>XML        | <u>View</u><br><u>HTML</u> | Update × |
| PKG_AmpullaofVater                 | AMPULLA OF VATER                    | 131.100004300   | AMPULLA OF VATER                                 | CDC                           | NewSchema          | Working           | 11/30/2017<br>2:22:00 PM | <u>View</u><br>XML        | <u>View</u><br><u>HTML</u> | Update * |
| PKG_ANUSBx                         | ANUS Biopsy                         | 133.100004300   | ANUS                                             | CDC                           | NewSchema          | Working           | 11/30/2017<br>3:48:00 PM | <u>View</u><br>XML        | <u>View</u><br><u>HTML</u> | Update × |
| PKG_AnusResection                  | ANUS Resection                      | 134.100004300   | ANUS                                             | CDC                           | NewSchema          | Working           | 11/30/2017<br>3:47:00 PM | <u>View</u><br>XML        | <u>View</u><br><u>HTML</u> | Update * |
| PKG_APPENDIX                       | APPENDIX<br>NEUROENDOCRINE<br>TUMOR | 193.100004300   | APPENDIX NEUROENDOCRINE<br>TUMOR                 | CAP-PROD                      | NewSchema          | Working           | 3/20/2018<br>9:44:00 AM  | <u>View</u><br>XML        | <u>View</u><br>HTML        | Update 💌 |
| PKG_Appendix_Net                   | APPENDIX<br>NEUROENDOCRINE<br>TUMOR | 193.100004300   | APPENDIX NEUROENDOCRINE<br>TUMOR                 | CAP-PROD                      | NewSchema          | Working           | 6/1/2018<br>11:49:00 AM  | <u>View</u><br><u>XML</u> | <u>View</u><br><u>HTML</u> | Update * |
| PKG_APPENDIXResection              | APPENDIX: Resection                 | 135.100004300   | APPENDIX                                         | CAP-PROD, CDC-<br>ECR, CDC-CR | NewSchema          | Working           | 3/20/2018<br>9:45:00 AM  | <u>View</u><br>XML        | <u>View</u><br>HTML        | Update * |
| PKG_Bone_Marrow                    | Bone Marrow                         | FORM_Bone       | BONE MARROW                                      | CDC                           | NewSchema          | Working           | 11/28/2017<br>5:07:00 PM | <u>View</u><br>XML        | <u>View</u><br><u>HTML</u> | Update * |
| PKG_Breast_Bmk                     | Breast Biomarker                    | FORM_Breast_Bml | Breast Biomarker Reporting                       | CDC                           | NewSchema          | Working           | 11/15/2017<br>2:12:00 PM | <u>View</u><br>XML        | <u>View</u><br>HTML        | Update * |
| PKG_Breast_Bmk+Demog               | Breast Biomarkers w<br>Demog        | FORM_Breast_Bml | Breast Biomarker Reporting                       | CDC                           | NewSchema          | Working           | 11/15/2017<br>2:28:00 PM | <u>View</u><br>XML        | <u>View</u><br><u>HTML</u> | Update * |
| PKG_Colorectal_Bmk+Demog           | Colorectal Bmk w Demog              | FORM_Colon_Bmk  | Colon and Rectum Biomarker<br>Reporting Template | CDC                           | NewSchema          | Working           | 2/22/2018<br>3:00:00 PM  | <u>View</u><br>XML        | <u>View</u><br><u>HTML</u> | Update × |
| PKG_ColorectalBiomarker            | Colorectal Biomarker                | 228.100004300   | Colon and Rectum Biomarker<br>Reporting Template | CDC                           | NewSchema          | Working           | 1/25/2018<br>10:31:00 AM | <u>View</u><br>XML        | <u>View</u><br><u>HTML</u> | Update * |
| PKG_DISTAL_EXTRAHEPATIC_BILE_DUCTS | DISTAL EXTRAHEPATIC                 | 142.100004300   | DISTAL EXTRAHEPATIC BILE<br>DUCTS                | CAP-PROD                      | NewSchema          | Working           | 3/20/2018<br>9:46:00 AM  | <u>View</u><br>XML        | <u>View</u><br>HTML        | Update × |
| PKG_INTRAHEPATIC_BILE_DUCTS        | INTRAHEPATIC BILE                   | 194.100004300   | INTRAHEPATIC BILE DUCTS                          | CAP-PROD                      | NewSchema          | Working           | 3/20/2018<br>9:48:00 AM  | View<br>XMI               | View<br>HTMI               | Update * |

CAP Form Manager displays all the available Packages with the following information:

- Package Id Package Identifier (CAP prefixes all the packages with PKG\_\*\*\*)
- Package Name Name of the Package
- Form Id Name of the form Id (Ckey for eCC SDC forms)
- Form Name Name of the SDC form
- Default Submission Endpoints registered with the package
- Date Uploaded- Displays when form was registered with the form manager
- Validation Path SDC schema version

Note-SDC has gone through various phases and hence different versions are available, recommend using the latest versions, unless legacy support required.

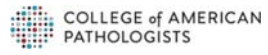

- 1. On this page, authorized user can add a new SDC Package by clicking on "choose file", which is indicated by the green arrow below.
- 2. The user can view a previously uploaded package in the XML (orange arrow).
- 3. The user can view a previously uploaded package in the HTML (red arrow) format.
- 4. Update a package if they choose to do so by clicking on the underlined "update" option indicated by the **blue arrow**.

| COLL                                                                                                    | EGE of AMERICAN                                                                                                    |                 |                                     |                 |                 | Form Manager   | Form Filler Form Rece | iver Config | uration Tra | ansaction Lo |
|----------------------------------------------------------------------------------------------------|----------------------------------------------------------------------------------------------------|-----------------|-------------------------------------|-----------------|-----------------|----------------|-----------------------|-------------|-------------|--------------|
| orm Manager                                                                                                    | OLOGISTS                                                                                                    |                 |                                     |                 |                 |                |                       |             | 2           | 3            |
| vailable Packages                                                                                                    |                                                                                                    |                 |                                     |                 |                 |                |                       |             | /           | ۵ 🎽          |
| Package Id                                                                                                    | Package Name                                                                                                    | Form Id         | Form Name                           | Submit Endpoint | Validation Path | Transform Path | Date Uploaded         |             |             | 10           |
| KG_Adrenal                                                                                                    | Adrenal Gland                                                                                                    | FORM_Adrenal    | ADRENAL GLAND                       | CAP, JBS        | NewSchema       | Working        | 11/14/2017 5:49:00 AM | View XML    | View HTML   | Update       |
| KG_Adrenal+Demog                                                                                                    | Adrenal Gland w Demog                                                                                                    | FORM_Adrenal    | ADRENAL GLAND                       | CDC-CR          | NewSchema       | Working        | 11/30/2017 2:28:00 PM | View XML    | View HTML   | Update       |
| KG_AmpullaofVater                                                                                                    | AMPULLA OF VATER                                                                                                    | 131.100004300   | AMPULLA OF VATER                    | CDC-CR          | NewSchema       | Working        | 11/30/2017 2:22:00 PM | View XML    | View HTML   | Update       |
| KG_ANUS8x                                                                                                    | ANUS Biopsy                                                                                                    | 133.100004300   | ANUS                                | CDC-CR          | NewSchema       | Working        | 11/30/2017 3:48:00 PM | View XML    | View HTML   | Update       |
| KG_AnusResection                                                                                                    | ANUS Resection                                                                                                    | 134.100004300   | ANUS                                | CAP             | NewSchema       | Working        | 11/30/2017 3:47:00 PM | View XML    | View HTML   | Update       |
| KG_Appendix                                                                                                    | APPENDIX NEUROENDOCRINE TUMOR                                                                                                    | 193.100004300   | APPENDIX NEUROENDOCRINE TUMOR       | CAP             | NewSchema       | Working        | 4/4/2018 11:17:00 AM  | View XML    | View HTML   | Update       |
| KG_Bone_Marrow                                                                                                    | Bone Marrow                                                                                                    | FORM_Bone       | BONE MARROW                         | CDC-CR          | NewSchema       | Working        | 11/28/2017 5:07:00 PM | View XML    | View HTML   | Update       |
| (G_Breast Invasive MEE                                                                                                    | Breast Invasive MEE                                                                                                    | 189.100004300   | INVASIVE CARCINOMA OF THE BREAST    | CAP             | NewSchema       | Working        | 2/11/2018 2:35:00 PM  | View XML    | View HTML   | Update       |
| (G_Breast VEK                                                                                                    | Breast VEK                                                                                                    | 189.100004300   | INVASIVE CARCINOMA OF THE BREAST    | CDC-CR          | Schema          | Ver4           | 2/11/2018 2:42:00 PM  | View XML    | View HTML   | Update       |
| KG_Breast-JLW                                                                                                    | Breast-JLW                                                                                                    | 189.100004300   | INVASIVE CARCINOMA OF THE BREAST    | CDC-CR          | NewSchema       | Working        | 2/11/2018 2:33:00 PM  | View XML    | View HTML   | Update       |
| (G_Breast_Bmk                                                                                                    | Breast Biomarker                                                                                                    | FORM_Breast_Bmk | Breast Biomarker Reporting Template | CDC-CR          | NewSchema       | Working        | 11/15/2017 2:12:00 PM | View XML    | View HTML   | Update       |
| (G_Breast_Bmk+Demog                                                                                                    | Breast Biomarkers w Demog                                                                                                    | FORM_Breast_Bmk | Breast Biomarker Reporting Template | CDC-CR          | NewSchema       | Working        | 11/15/2017 2:28:00 PM | View XML    | View HTML   | Update       |
| (G_Breast_Bmk_1.002.001                                                                                                    | Breast Biomarker 1.002.001                                                                                                    |                 |                                     | CAP             | NewSchema       | Working        | 5/22/2018 4:40:00 PM  | View XML    | View HTML   | Update       |
| KG_BreastBioMarkerJEO                                                                                                    | BreastBloMarkerJEO                                                                                                    | 189.100004300   | INVASIVE CARCINOMA OF THE BREAST    | CDC-CR          | Schema          | Ver4           | 2/11/2018 2:36:00 PM  | View XML    | View HTML   | Update       |
| KG_BreastInv_RWS                                                                                                    | 2018BreastInv_RWS                                                                                                    | 189.100004300   | INVASIVE CARCINOMA OF THE BREAST    | CDC-CR          | Schema          | Ver4           | 2/11/2018 2:38:00 PM  | View XML    | View HTML   | Update       |
| 2<br>pload New SDC Package<br>Choose File No file cho                                                                                                    | sen 1                                                                                                    |                 |                                     |                 |                 |                |                       |             |             |              |
| ackage ID                                                                                                    |                                                                                                    |                 |                                     |                 |                 |                |                       |             |             |              |
| Ickage Name<br>Identit Endpoints<br>CCR - https://<br>CCR - https://<br>JBS - https://<br>JBS - https://<br>JBS - https://<br>JBS - https://<br>JBS - https:// | pappsnodts04.cap.org/SDCAcp/Service3/formreceiver.<br>10.242.12.3irlfsticService/Service.asmx<br>adopiot.acurexebates.net/SDCService.asmx<br>treopostemu.josintemational.com/Ine/SubmtSorm_Po | asmx A          |                                     |                 |                 |                |                       |             |             |              |
| Upload                                                                                                    |                                                                                                    |                 |                                     |                 |                 |                |                       |             |             |              |

When uploading a new file, click on "choose file" and navigate the finder window to choose the SDC compliance file that needs to be uploaded. Only SDC-compliant files can be uploaded.

If no file is chosen then the error message shown below will pop up.

### sdt.cap.org says

Please select a file to upload.

If a file is chosen that is not SDC-compliant, then "Invalid file format" error message will pop up, indicating that the file chosen is not SDC -compliant and a different file must be chosen to upload.

If No Package ID information is entered then the error message shown below will pop up.

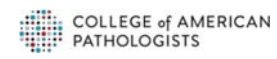

OK

8

SDC User Guide

### sdt.cap.org says

Please enter package id.

If No Package Name is entered then the error message shown below will pop up.

sdt.cap.org says

Please enter package name.

If the user tries to upload a package without selecting a submit endpoint, this error message will appear:

sdt.cap.org says

Please select submit url(s) for this package

OK

OK

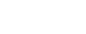

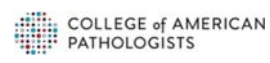

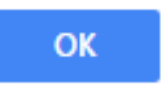

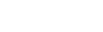

Jun 2018

User should fill out the remaining fields as shown in the example below of a Kidney Nephrectomy Package:

| Upload New SDC                                     | Package                                                                                                    |
|----------------------------------------------------|----------------------------------------------------------------------------------------------------|
| Choose File                                        | KidneyNeph1_SDC.xml                                                                                                    |
| Name: KidneyNep<br>Size: 46.55KB<br>Type: text/xml | hrectomy_3.001.001_SDC.xml                                                                                                    |
| Package ID                                         | PKG_Kidney 2                                                                                                    |
| Package Name                                       | Kidney                                                                                                    |
| Submit Endpoints                                   | CAP - https://pappsnodts04.cap.org/SDCApp/Services/formreceiver.asmx<br>CDC - https://10.242.12.3/rfdsdcService/Service.asmx<br>CCR - https://sdcpilot.azurewebsites.net/SDCService.asmx<br>JBS - https://interopxdemo.jbsinternational.com/lhe/SubmitForm_Port_Soap12 |
| Validation Path<br>Transform Path                  | NewSchema  Vorking  4                                                                                                    |
| Upload                                             | 5                                                                                                    |
|                                                    | 6                                                                                                    |

- 1. For the Package ID (orange arrow), start by labeling the item with "PKG\_[insert title]".
- 2. The Package Name (purple arrow) can be a user chosen, user friendly form label.
- 3. The user then selects the endpoints for the package being uploaded which designates the destination of package (red arrow). The user is allowed to choose multiple endpoints.
- 4. Fill out Validation Path (yellow arrow).
- 5. Fill out Transform Path (blue arrow) from pick list choices as shown in the image above.
- 6. Then, click "upload" (green arrow), which is seen at the bottom of the image above.
- 7. The package will be added to the "Available Packages" list under the Form Manager page (purple arrow) below.
- 8. A confirmation of the upload will also be displayed at the top (red arrow).
- 9. The package will also display the date and time of upload (green arrow):

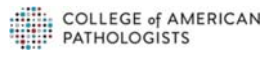

| COLLE<br>PATHC                     | GE of AMERICAN          | 1                          |                                                                                        |                                                       |                                                          |                                                 |
|------------------------------------|-------------------------|----------------------------|----------------------------------------------------------------------------------------|-------------------------------------------------------|----------------------------------------------------------|-------------------------------------------------|
| Form Manager<br>Available Packages | 7                       | Ver4<br>Working<br>Working | Date Uploaded<br>2/11/2018 2:38:00 PM<br>2/26/2018 2:55:00 PM<br>1/25/2018 10:31:00 AM | <u>View XML</u><br><u>View XML</u><br><u>View XML</u> | <u>View HTML</u><br><u>View HTML</u><br><u>View HTML</u> | <u>Update</u><br><u>Update</u><br><u>Update</u> |
| Package Id                         | Package Name            | Working                    | 6/1/2018 2:25:00 PM<br>11/29/2017 2:42:00 PM                                           | View XML                                              | View HTML                                                | <u>Update</u><br><u>Update</u>                  |
|                                    | r actuge r anne         | Working                    | 2/11/2018 1:26:00 PM                                                                   | View XML                                              | View HTML                                                | Update                                          |
| PKG_BreastInv_RWS                  | 2018BreastInv_RWS       | Working                    | 1/17/2018 6:25:00 AM                                                                   | View XML                                              | View HTML                                                | Update                                          |
| DKC Calassatal Basks Damag         | Colorestel Broker Demos | Ver4                       | 3/14/2018 5:06:00 PM                                                                   | View XML                                              | View HTML                                                | <u>Update</u>                                   |
| PKG_Colorectal_Bmk+Demog           | Colorectal BMK W Demog  | Working                    | 1/18/2018 6:24:00 AM                                                                   | View XML                                              | View HTML                                                | Update                                          |
| PKG ColorectalBiomarker            | Colorectal Biomarker    | Working                    | 5/31/2018 8:58:00 AM                                                                   | View XML                                              | View HTML                                                | <u>Update</u>                                   |
|                                    | contractor promonent    | Working                    | 6/1/2018 11:49:00 AM                                                                   | View XML                                              | View HTML                                                | <u>Update</u>                                   |
| PKG_Kidney                         | Kidney                  |                            |                                                                                        |                                                       |                                                          |                                                 |

| pappsnodts04.cap.o<br>Form-ID:PKG_Kidney v | org says<br>vas uploaded. |           | 8            |
|--------------------------------------------|---------------------------|-----------|--------------|
| orm Nam                                    |                           | ion Path  | Transform Pa |
| DRENAL GLAND                               | CAP, JBS                  | NewSchema | Working      |
| DRENAL GLAND                               | CDC-CR                    | NewSchema | Working      |
| MPULLA OF VATER                            | CDC-CR                    | NewSchema | Working      |
| NILIC                                      |                           | NauSchamp | Working      |

In order to view the package in the XML format, click on the "View XML" option indicated by the **orange arrow** on page 8 of this User Guide. A new tab will automatically open up to display the XML format of the package:

| (1009 http://www.al.org/3001/005/beas-instence* walnet-uncidecophisds:3015* wds.scsd="http://www.al.org/2001/005/beas" scisstered/color="uncidecophisds:3015/5/beass/ND-505/betrieveFare.sci* package20="http://www.al.org/2001/005/beas" scisstered/color="uncidecophisds:3015/5/beass/ND-505/betrieveFare.sci* package20="http://www.al.org/2001/005/beas" scisstered/color="uncidecophisds:3015" scisstered/color="uncidecophisds:3015" scisstered/col                                                                         |    |
|----------------------------------------------------------------------------------------------------|----|
| <pre>Construction http://www.ki.org/2012/05/chem-instruction/http://www.ki.org/2012/05/chem-instruction/http://</pre>                                                             | P> |
| <pre>drogerty tps="tet" order"10 produces"tetionD' proclass="6C_" vist".001.1000047 /&gt;<br/>drogerty tps="tet" order."11 produces"tetion:"cc_" vist".001.1000047 /&gt;<br/>drogerty tps="tetion".cc_" vist".produces"tetion="cc_" vist".produces".cc_" vist".produces".cc_" vist".produces".cc_" vist".produces".produces.produces.produce</pre>                                               |    |
| Clipic/petter more-"2" ID="9807.10000100" tile="T his creative approx".<br>preral, treated under protocols that may differ ighticatly from the recommendations of mailty top terms."<br>divering under "2" provides=""tile="T his creative terms."<br>divering under "2" provides="tile="T his creative terms."<br>divering under "2" provides="tile="T his creative"terms."<br>divering under "2" provides="tile="T his creative"terms."<br>divering under "2" provides="tile="T |    |
| <pre>clistD clistre ====================================</pre>                                                                                                    |    |
| (Asstration<br>(Apartics)<br>(/Odistress)                                                                                                    | ð  |

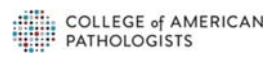

To view the package in the HTML format, click on the "View HTML" option indicated by the **red arrow**, also on page 8.

A new tab will automatically open up to display the HTML format of the package as shown below:

| Semanthesizetters in surgice hereing cover Case Surmay Checkles<br>(Columbers - CONE, CAUC<br>Resolutions - Resolution to the same protect cover page lowes ray organization photo for the set of pro-<br>ter and the same of the same of the same photo in the same photo and pro-<br>ter and the same of the same of the same of the same of the same of the same of the same of the<br>same of the same of the same of the same of the same of the same of the same of the<br>same of the same of the same of the same of the same of the same of the same of the same of the<br>same of the same of the sam | adures (ar les republic party l'es templine ;                                                                                              | CAP_Approval_Status_CA<br>WebPendingUse_600201Y<br>AJCC_USCC_Westion<br>CS_Version |
|----------------------------------------------------------------------------------------------------|----------------------------------------------------------------------------------------------------|------------------------------------------------------------------------------------|
| ApprovalBlatus 1                                                                                                    |                                                                                                    |                                                                                    |
| 39017 - # This checklist applies principally to adrenal carcinomas in adults. Pediatric adrenal cortical tamors have different criterio                                                                                                    | for malignancy and are, in general, treated under protocols that may differ eignificantly from the recommendations for adult. type tamors. |                                                                                    |
|                                                                                                    |                                                                                                    |                                                                                    |
| 2115                                                                                                    |                                                                                                    |                                                                                    |
| # 2118 - Adverai gend                                                                                                    |                                                                                                    |                                                                                    |
|                                                                                                    | 17075 SDECIMEN                                                                                                    |                                                                                    |
|                                                                                                    | THUR OFECIMEN                                                                                                    | in the second                                                                      |
| 42554 - Procedure                                                                                                    | Unint S2756 - Specimen Laurality                                                                                                    | ( peers                                                                            |
| SOCO - Perculaneous needle booky     Month Anna - March March - March - M                           | () 2127 - Mgrs                                                                                                    |                                                                                    |
| () 2120, Attendenting total                                                                                                    | (a Stort - Distorts)                                                                                                    |                                                                                    |
| © 2121 - Advensiectory, partial                                                                                                    | © 2126 - hist specified                                                                                                    |                                                                                    |
| () 2123 - Other (specify)                                                                                                    | (a) 20006 - Other (specify)                                                                                                    |                                                                                    |
| O 2124 - Not specified                                                                                                    |                                                                                                    |                                                                                    |
|                                                                                                    | 17876 - TUMOR                                                                                                    |                                                                                    |
| 10100 - Manufactor Tana (Monar C Henrich E)                                                                                                    | 1997 JUNY Handon's Grade Alexan C sharenh El                                                                                               | C beauti                                                                           |
| # 2117 - Advent carbon a carbon a                                                                                                    | (a) S1000 - Lang prode (are 20 millioner / 50 fach-anser fields)                                                                           | 1.1109                                                                             |
| () 4(905) - Adrenal contical carcinoma, proporticitade                                                                                                    | 40034 - High grade (> 20 millions / 50 high-gover fields)                                                                                  |                                                                                    |
| 44440 - Adrenel control sancinoma, mysoid type                                                                                                    | 57500 - #Note: Generally due to core needle biopey, with insufficient viable tursor to count 60 HPFs.                                      |                                                                                    |
| O 19182 - Alberni Loficki Latoroma, seconatod type                                                                                                    | 54545 - Cannot be assessed (avplaint)#                                                                                                    |                                                                                    |
| 2122 - Tumor Size (Note A)                                                                                                    | Peerl 40400 - Turnor Weight (Note ID                                                                                                    | peart                                                                              |
| Cardination in Cardination (Critication)                                                                                                    | () STUTE - Specify weight (g) g                                                                                                    |                                                                                    |
|                                                                                                    |                                                                                                    |                                                                                    |
|                                                                                                    |                                                                                                    |                                                                                    |
| 1 40004 - Turner conferent in advance codes without pursues through have sensitie (if conserv)                                                                                                    |                                                                                                    |                                                                                    |
| 1 10117 - Turner invades into or Through the advental Lacade                                                                                                    |                                                                                                    |                                                                                    |
| () 122111 - Tumor invades into extra-actienal structures (specify)                                                                                                    |                                                                                                    |                                                                                    |
| 1 50271 - Tumor invedes into other scipcent organ(s)                                                                                                    |                                                                                                    |                                                                                    |
| 55524 -                                                                                                    |                                                                                                    |                                                                                    |
|                                                                                                    | C Paul C                                                                                                    |                                                                                    |
| C 67748. Bassage                                                                                                    |                                                                                                    |                                                                                    |
| m state - Laws                                                                                                    |                                                                                                    |                                                                                    |
| () 42305 - Solven                                                                                                    |                                                                                                    |                                                                                    |
| D 55229 - Clashyson                                                                                                    |                                                                                                    |                                                                                    |
| (1 4/211 - Storach                                                                                                    |                                                                                                    |                                                                                    |
| 141594 - Other (specify)                                                                                                    |                                                                                                    |                                                                                    |
| S1911 - Cannot be assessed                                                                                                    |                                                                                                    |                                                                                    |
|                                                                                                    |                                                                                                    |                                                                                    |
|                                                                                                    |                                                                                                    |                                                                                    |
|                                                                                                    |                                                                                                    |                                                                                    |

The HTML format allows the user to have some viewer options.

1. They can show the XML format above by clicking on the "Show Xml" option that is located in the top left corner and is indicated by the **dark red arrow**.

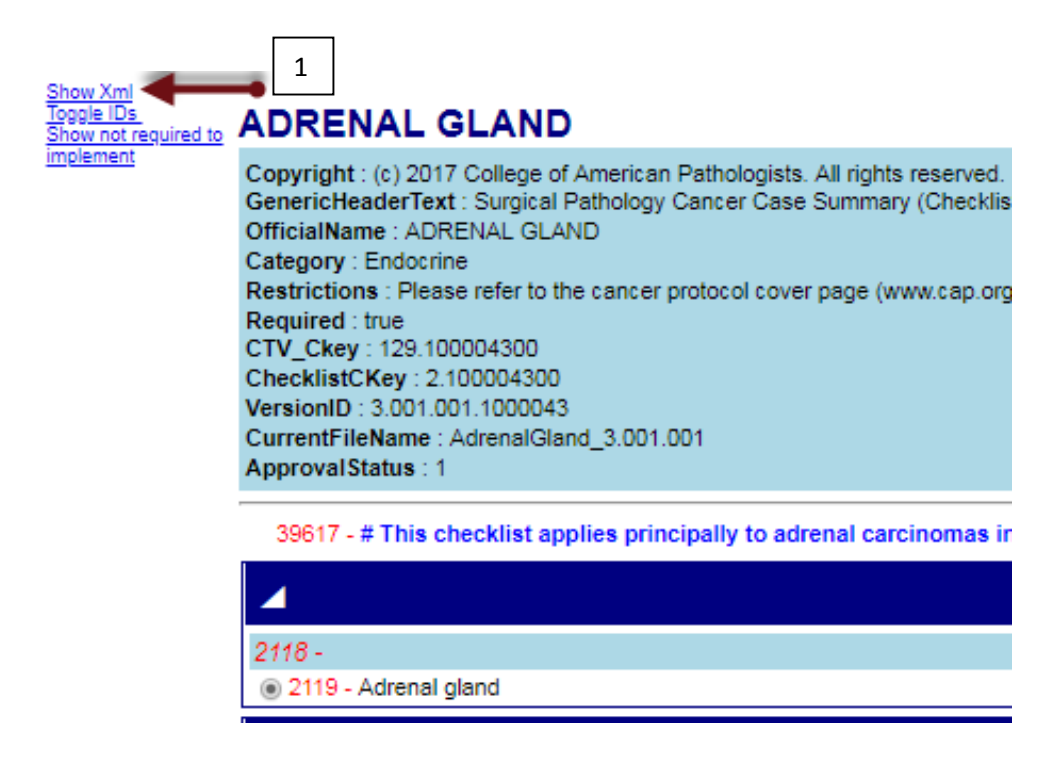

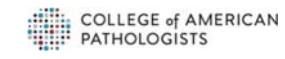

After clicking on "Show Xml", user will be presented with the screen below (XML format of the package will be displayed as the HTML version).

| Second second s    | Areas' volumentes<br>volument, types et al.<br>particular volumentes<br>particular volumentes<br>particular volumentes<br>particular volumentes<br>contrologia et al.<br>Accular volumentes<br>Accular volumentes<br>Accular vol |
|----------------------------------------------------------------------------------------------------|----------------------------------------------------------------------------------------------------|
| Compared to 10 2017 College of Annone The Managine AL data are seen as a factor to see<br>Generalized test to 2017 Minute AL College of Annone To Constraining Operations (Sector Sector S | CAP_Approved_basiss CAP<br>WeePersengene Hotoports<br>AJCC_UICC_Version 1<br>C.E_Version                                                                                                    |
| Consideration of the second of the second o    | WebFastingDate (2002)17 12<br>ALCC, URCK, URCK, URCKA<br>CS, Version                                                                                                    |
| Description: 2000 Description: 2000 Description    | AJCC_UICC_WINION :<br>C1_WINION :                                                                                                    |
| Reserved two: These reserved to the same particulation of page (several page (several    | CL Jardon                                                                                                    |
| Perspective Texa Perspective Perspective     |                                                                                                    |
| Conversion: Strategy : Strategy :   |                                                                                                    |
| Version (2) (2) (2) (2) (2000)<br>(and Patients According (2) (2) (2)<br>Approximation (2)<br>(2) (2) (2) (2) (2)<br>(2) (2) (2) (2) (2)<br>(2) (2) (2) (2) (2) (2)<br>(2) (2) (2) (2) (2) (2) (2)<br>(2) (2) (2) (2) (2) (2) (2) (2) (2) (2)                                                                                                    |                                                                                                    |
| Cameral Induces: January and American and January and American and American and American and American and American American Ameri   |                                                                                                    |
| Stort - 1 the decide splets process to advect decisiones in adults. Pedatic advect defense colores for nelspany and are, in press), transfer under protocols that may offer significantly from the recommendations for adult, type turiors.                                                                                                    |                                                                                                    |
| Sel17: a This checklet epides proceeding to alternal concious in adults. Pediatric alternal control have address to their may offer significantly from the reconvenitations for adults top tumors.                                                                                                    |                                                                                                    |
| 3257 -           2115-3056 ged           3115-3056 ged           117507 - CLINICAL                                                                                                    |                                                                                                    |
| 2005-<br>⇒ 110-Anne gase 17507 - CLINICAL                                                                                                    |                                                                                                    |
| * 2119- Advent gend                                                                                                    |                                                                                                    |
| 17537 CLINICAL                                                                                                    |                                                                                                    |
|                                                                                                    |                                                                                                    |
| arize - Camical History (specify) B3772 - Functional Status (Notes J and K)                                                                                                    | Detect                                                                                                    |
| 2000 - Uninary 17-Astpolaroids increased (10 ng / g creatinine / 24 hours)                                                                                                    |                                                                                                    |
| 20902 - Cvaling syndrome                                                                                                    |                                                                                                    |
| 20104 - Conn kyndionie                                                                                                    |                                                                                                    |
| A3052 - Velication                                                                                                    |                                                                                                    |
| 44(1) - Feminization                                                                                                    |                                                                                                    |
| 2008 - Veget loss                                                                                                    |                                                                                                    |
| 20007 - Other (specify)                                                                                                    |                                                                                                    |
| 17875 - SPECIMEN                                                                                                    |                                                                                                    |
| 2015/ - Procedure 0111 2016 - Specimen Lastrativy                                                                                                    | (Peret)                                                                                                    |
| © 5009 - Perutaneous needle biopsy © 2128 - Right                                                                                                    |                                                                                                    |
| 4603 - Endoscopic directed biopry (specify sediographic technique)     0 2127 - Left                                                                                                    |                                                                                                    |
| © 2122 - Advenderstory, total © 5002 - Dunieral                                                                                                    |                                                                                                    |
|                                                                                                    |                                                                                                    |
|                                                                                                    |                                                                                                    |
| © 2120-Ohn (apenty)                                                                                                    |                                                                                                    |
| 0 200 - Oter (specify)<br>0 2004 - Oter (specify)<br>0 2004 - Oter (specify)<br>0 2004 - Oter (specify)                                                                                                    |                                                                                                    |
| © 2000- Oter spendy<br>© 2000- Oter spendy<br>© 2000- Oter spendy<br>■ 17876 - TUMOR                                                                                                    |                                                                                                    |
| Commentation     Commentation     Commentation     Commentation     Commentation     Commentation     Commentation     Commentation     Commentation     Commentation     Commentation     Commentation     Commentation     Commentation     Commentation                                                                                                        | pead                                                                                                    |
|                                                                                                    | (MA)                                                                                                    |
|                                                                                                    | part                                                                                                    |
| 2010- Oter spendy     2010- Oter spendy        | , and                                                                                                    |
| 2020: Other spends     2020: Other spends     2020: The spends     2020: The spends             | read                                                                                                    |
| Constrained     Constrained     Constrain        | jani                                                                                                    |

User can hide the Xml format by clicking on the "Hide Xml" option which will appear in place of the "Show Xml" option.

2. User can click on "Toggle IDs" which is also located in the top left corner under the "Show Xml" option indicated by the **dark red arrow**.

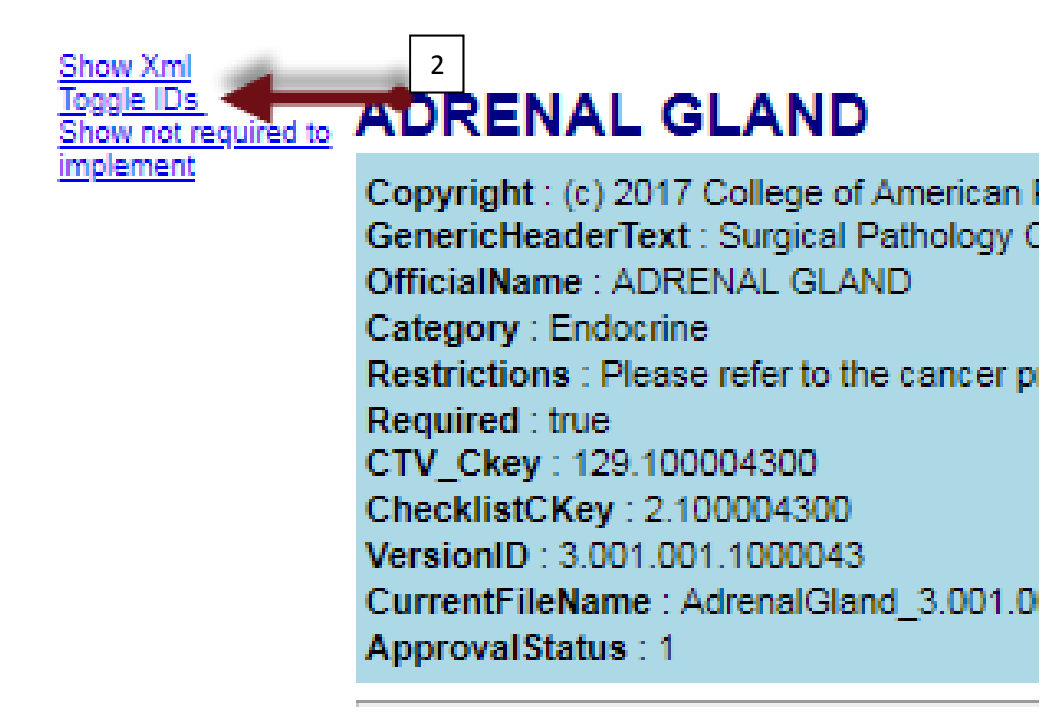

After clicking on "Toggle IDs", the page will look like this:

© College of American Pathologists

| ADRENAL GLAND                                                                                                    |                                                                                                    |                                                                                                    |
|----------------------------------------------------------------------------------------------------|----------------------------------------------------------------------------------------------------|----------------------------------------------------------------------------------------------------|
| Copyright: (it) 2017 College of American Pathologials. All rights reserved. License required for use.<br>Generic/IsaderEast: Surgical Pathology Concer Case Summary (Checklast)<br>OfficialName : ADRENAG, GLAND |                                                                                                    | CAP_Approval_Status : CAP appro<br>WebPostingDate : 6/30/2017 12:00:00<br>AJCC: URC: Version : 8th Edit |
| Category : Endocrine                                                                                                    |                                                                                                    | CS_Version : Versi                                                                                      |
| Restrictions : Hease reter to the cancer protocol cover page (www.cap.org/cancerprotocols) for information about which tumor types and p<br>Benuined : true                                                      | procedures can be reported using this template.                                                                                       |                                                                                                    |
| CTV_Ckey: 129 100004300                                                                                                    |                                                                                                    |                                                                                                    |
| ChecklistCKey: 2 100004300                                                                                                    |                                                                                                    |                                                                                                    |
| CurrentFileName : AdrenalGland_3.001.001                                                                                                    |                                                                                                    |                                                                                                    |
| ApprovalStatus : 1                                                                                                    |                                                                                                    |                                                                                                    |
| # This checklist applies principally to adrenal carcinomas in adults. Pediatric adrenal cortical tumors have different criteria for                                                                              | malignancy and are, in general, treated under protocols that may differ significantly from the recommendations for adult-type fumors. |                                                                                                    |
|                                                                                                    |                                                                                                    |                                                                                                    |
| (8) Adrenal gland                                                                                                    |                                                                                                    |                                                                                                    |
| 4                                                                                                    | CLINICAL                                                                                                    |                                                                                                    |
| Clinical History (specify)                                                                                                    | Functional Status (Notes J and K)                                                                                                    | Dese0                                                                                                   |
|                                                                                                    | Urinary 17-hetosteroids increased (10 mg / g creatinine / 24 hours)                                                                   |                                                                                                    |
|                                                                                                    | Cushing syndrome                                                                                                    |                                                                                                    |
|                                                                                                    | Conn syndrome                                                                                                    |                                                                                                    |
|                                                                                                    | Virilization                                                                                                    |                                                                                                    |
|                                                                                                    | Feminization                                                                                                    |                                                                                                    |
|                                                                                                    | Weight loss                                                                                                    |                                                                                                    |
|                                                                                                    | Cither (specify)                                                                                                    |                                                                                                    |
| 4                                                                                                    | SPECIMEN                                                                                                    |                                                                                                    |
| Procedure                                                                                                    | (****) Specimen Laterality                                                                                                    | (reset)                                                                                                 |
| <ul> <li>Pertutaneous needle biopsy</li> </ul>                                                                                                    | Right                                                                                                    |                                                                                                    |
| Endoscopic directed biopsy (specify radiographic technique)                                                                                                    | O Left                                                                                                    |                                                                                                    |
| Aprendectory, 108                                                                                                    | Constraint     Constraint     Constraint                                                                                              |                                                                                                    |
| Other (specify)                                                                                                    | © Other (specify)                                                                                                    |                                                                                                    |
| Not specified                                                                                                    |                                                                                                    |                                                                                                    |
| A                                                                                                    | TUMOR                                                                                                    |                                                                                                    |
| Histologic Type (Notes C through E)                                                                                                    | (NME Histologic Grade (Notes C through E)                                                                                             | Deset                                                                                                   |
| Adrenal cortical carcinoma                                                                                                    | <ul> <li>Low grade (&lt;= 20 mitoses / 50 high-power fields)</li> </ul>                                                               |                                                                                                    |
| Adrenal contral carcinoma, oncocytic type                                                                                                    | <ul> <li>High grade (&gt; 20 mitoses / 50 high-power fields)</li> </ul>                                                               |                                                                                                    |
| Adrena concercercercercercercercercercercercercerc                                                                                                    | ancie: Generally due to core needed coopsy, with insumcent visce tartice to court ou non-to.                                          |                                                                                                    |
| Histologic Type Comments                                                                                                    | Tomor Site Obse A                                                                                                    | Depert                                                                                                  |
|                                                                                                    | Grantest dimension in Certimeters (cm)     Certimeters (cm)                                                                           |                                                                                                    |
|                                                                                                    | Additional Dimension in Centimeters (cm)                                                                                              |                                                                                                    |
|                                                                                                    |                                                                                                    |                                                                                                    |
|                                                                                                    | Centimeters (cm)                                                                                                    |                                                                                                    |
|                                                                                                    | Additional Dimension in Centimeters (cm)                                                                                              |                                                                                                    |
|                                                                                                    |                                                                                                    |                                                                                                    |
|                                                                                                    | Censmeters (cm)                                                                                                    |                                                                                                    |
|                                                                                                    | Cannot be determined (explain)                                                                                                    |                                                                                                    |
| Tumor Weight (Note B)                                                                                                    | () and ()                                                                                                    |                                                                                                    |
| () Specify weight (g)   g                                                                                                    |                                                                                                    |                                                                                                    |
| 1 ADDRESS DR. ORDERSSON                                                                                                    |                                                                                                    |                                                                                                    |

To view the Toggle IDs again, click "Toggle IDs" again and Ckey(identifier) will reappear.

3. To only view the sections that are required to fill out, click on "Hide not required to implement" option located under the "Toggle IDs" option which is indicated by the **dark red arrow below**.

| Show Xml<br>Toggle IDs<br>Hide not required to |                                   |
|------------------------------------------------|-----------------------------------|
| implement                                      | Copyright : (c) 2017 College of   |
|                                                | GenericHeaderText : Surgical F    |
|                                                | OfficialName : ADRENAL GLAN       |
|                                                | Category : Endocrine              |
|                                                | Restrictions : Please refer to th |
|                                                | Required : true                   |
|                                                | CTV_Ckey : 129.100004300          |
|                                                | ChecklistCKey: 2.100004300        |
|                                                | VersionID : 3.001.001.1000043     |
|                                                | CurrentFileName : AdrenalGlar     |
|                                                | ApprovalStatus : 1                |

After clicking on "Hide not required to implement", the window should look something like this:

| Computer 1: 2017 College of Avenues in Politologies, All spin reveals Lateral results for see<br>described and fail Spin Politogic Care College Manage (Care College)<br>Caregory Toxinine<br>Relations, Passes Mark to be care professional college page (see top bytem spinsore) for information about which lunar types and<br>Caregory Toxinine<br>Relations, Passes Mark to be care professional college page (see top bytem spinsore) for information about which lunar types and<br>Caregory Toxinine<br>Care College (Strategies)<br>Care College (Strategies) | procedulares can be reported using their templates.                                                                                                    | CAP_Ageneva_Status CAP a<br>WeAP-wergene 500001*100<br>ALCC_URCC_Version IIII<br>C5_Version II |
|----------------------------------------------------------------------------------------------------|----------------------------------------------------------------------------------------------------|------------------------------------------------------------------------------------------------|
| 59617 - # This checklist applies principally to advenal carcinomas in adults. Pediatric advenal cortical tumors have different cri-                                                                                                    | teria for malignancy and are, in general, tended under protocols that may differ significantly from the recommendations for adult-type tumors.                                                                                                    |                                                                                                |
|                                                                                                    | 4257 -                                                                                                    |                                                                                                |
|                                                                                                    |                                                                                                    |                                                                                                |
| #2119 - Advenal gland                                                                                                    |                                                                                                    |                                                                                                |
|                                                                                                    | 17975 SDECIMEN                                                                                                    |                                                                                                |
|                                                                                                    | the of Ediment                                                                                                    |                                                                                                |
| 42554 - Procedure                                                                                                    | (mmt) 82/08 - Specimen Laterality                                                                                                    | [mm]                                                                                           |
| DOUDY - FEITURINGUE REEDE DODBY     DEBUG AND AND AND AND AND AND AND AND AND AND                                                                                                    | C 2100 rept                                                                                                    |                                                                                                |
| () 2022 - Ananalactomy Infal                                                                                                    | o foil - National                                                                                                    |                                                                                                |
| () 2121 - Adienalizationy, partial                                                                                                    | 2120 - fut specified                                                                                                    |                                                                                                |
| () 2123-Other (specify)                                                                                                    | (2) 20088 - Other (specify) (                                                                                                    |                                                                                                |
| () 2104 - Not specified                                                                                                    |                                                                                                    |                                                                                                |
| 2 · · · · · · · · · · · · · · · · · · ·                                                                                                    | 17876 - TUMOR                                                                                                    |                                                                                                |
| 59952 - Histologic Type (Notes C through E)                                                                                                    | 19975 - Histologic Grade (Notes C through E)                                                                                                    | (and                                                                                           |
| is 2117 - Adrenal control calcinoma                                                                                                    | () 5303 - Low grade (-+ 22 milloses / 50 high-power fields)                                                                                                    |                                                                                                |
| 0 40025 - Adrenal sortical carsinoma, proceylic type                                                                                                    | <ul> <li>43634 - High grade (+ 20 mitoses / 50 high-power fields)</li> </ul>                                                                                                    |                                                                                                |
| 44449 - Adrenal Lotic al carcinoma, myxod type     10027 - Marenal Lotic al carcinoma, myxod type                                                                                                    | 5700 - IRVOR: Generally that to core needle topping, with insufficient viable turnor to count 50 HPF's.                                                                                                    |                                                                                                |
| C to de la constante de la constante de la constan                                                                                                    | C 2404 - Land to second in the second in the second second s                                                                                                    |                                                                                                |
| 2129 - Tuttor Size (Note A)                                                                                                    | and a state - fumor weight (non ti)                                                                                                    | 1999                                                                                           |
| () 2130 - Cannot be determined (exclam)                                                                                                    | O TIAT - Cannot be determined                                                                                                    |                                                                                                |
|                                                                                                    | 17777 Tumor Extent                                                                                                    |                                                                                                |
| 0334 - Tamor Expension                                                                                                    | (mar)                                                                                                    |                                                                                                |
| Striff - Tumor confined to edirenal codex without invasion through tumor capsule (if present)                                                                                                    |                                                                                                    |                                                                                                |
| () 20137 - Tumor invedes into or through the adrenal Lapsule                                                                                                    |                                                                                                    |                                                                                                |
| 52915 - Tumor invedes into entra-adrenal structures (specify)                                                                                                    |                                                                                                    |                                                                                                |
| 56271 - Turrior invades into other adjacent organ(s)                                                                                                    |                                                                                                    |                                                                                                |
| 53528 -                                                                                                    |                                                                                                    |                                                                                                |
| D 4012, (Deer                                                                                                    | (March 1997)                                                                                                    |                                                                                                |
| T STLL Partness                                                                                                    |                                                                                                    |                                                                                                |
| 11 41409 - Liver                                                                                                    |                                                                                                    |                                                                                                |
| 1 42105 - Spieen                                                                                                    |                                                                                                    |                                                                                                |
| () SE229 - Disphragm                                                                                                    |                                                                                                    |                                                                                                |
| Li 40211 - Stomach                                                                                                    |                                                                                                    |                                                                                                |
| 45154 - Other (specify)                                                                                                    |                                                                                                    |                                                                                                |
| E1911 - Carriel be assessed                                                                                                    |                                                                                                    |                                                                                                |
|                                                                                                    | 1999 Accessor Electron                                                                                                    |                                                                                                |
| 20172 - Lumphroparolar Incarios Alora El                                                                                                    | institution of the second second seco |                                                                                                |
| noncer Lymprovaccus andSion (Note F)                                                                                                    |                                                                                                    |                                                                                                |
|                                                                                                    |                                                                                                    |                                                                                                |

Essentially, some items will disappear from the screen, like the "Clinical" section, because this section was not required for fill in. To see those items again, click on the "Show not required to implement" option which appears in place of "Hide not required to implement".

1. To update a package, click on the "update" option shown below:

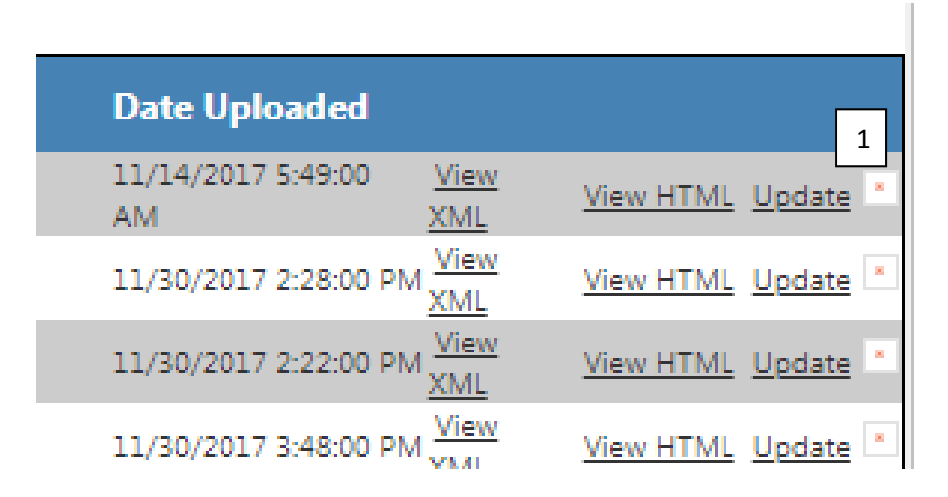

Use will be presented with the below screen with the option to modify the following fields:

- XML
- Package Id and Package Name
- Submit Endpoints etc.

| protocols that m | <pre>iay differ significantly from the recommendations for adult- type tumors."&gt;</pre>                                                                                                    |
|------------------|----------------------------------------------------------------------------------------------------|
| Package ID       | PKG Adrenal                                                                                                    |
| Package Name     | Adrenal Gland                                                                                                    |
| Submit Endpoints | CAP - https://pappsnodts04.cap.org/SDCApp/Services/formreceiver.asmx CDC - https://10.242.12.3/fdsdcService/Service.asmx CCR - https://10.242.12.3/fdsdcService/Service.asmx JBS - https://interopxdemo.jbsinternational.com/lhe/SubmitForm_Port_Soap12 V |
| Validation Path  | NewSchema Validate                                                                                                    |
| Transform Path   | Working <b>T</b>                                                                                                    |
| Save Close       |                                                                                                    |

- 2. User clicks "save" button to updates the information in the CAP-SDC System.
- 3. To delete a Package from the "Available Packages" section, click the "x" button that is placed to the far right of each row:

|                 |           | 3               |
|-----------------|-----------|-----------------|
|                 |           |                 |
| View XML        | View HTML | <u>Update</u> × |
| View XML        | View HTML | <u>Update</u> × |
| <u>View XML</u> | View HTML | <u>Update</u> × |
| View XML        | View HTML | <u>Update</u> × |
| <u>View XML</u> | View HTML | <u>Update</u> × |
| View XML        | View HTML | <u>Update</u> × |

Package will be deleted from the CAP-SDC System.

#### Form Filler

1. Click on the "Form Filler" option to the right of the "Form Manager" option.

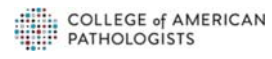

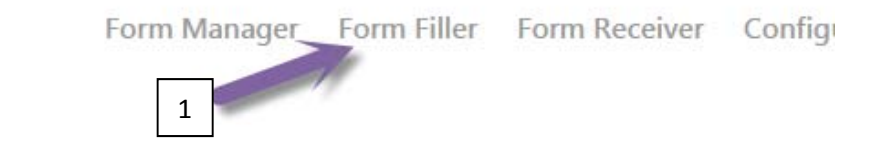

| lation Path | Transform Path | Date Uploaded         |                 |
|-------------|----------------|-----------------------|-----------------|
| chema       | Working        | 11/14/2017 5:49:00 AM | View XML        |
| chema       | Working        | 11/30/2017 2:28:00 PM | <u>View XML</u> |
| chema       | Working        | 11/30/2017 2:22:00 PM | View XML        |

#### The screen will look something like this:

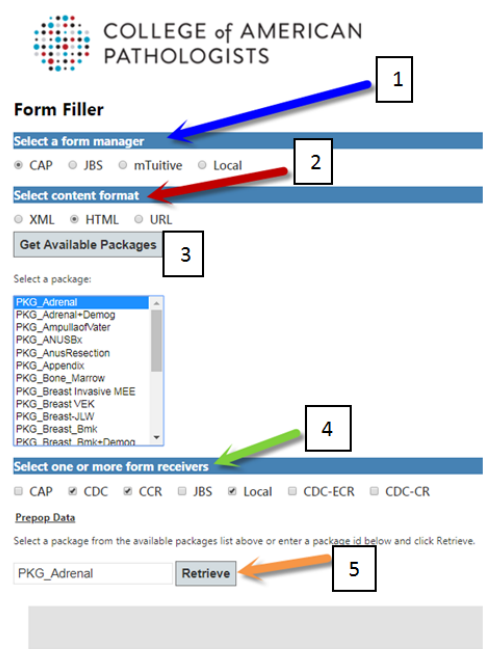

Here, the user can request to submit a specific form from one site to one or multiple sites.

- 1. The user must indicate the company from which the form will be coming from Form Manager (blue arrow).
- 2. Then, the user must indicate the content format which is shown by the red arrow.
- 3. After clicking on a content format, click on "Get Available Packages" to choose the specific package that needs to be sent to the form receivers.

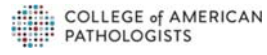

- 4. The user should then choose the form receivers, which is indicated by the green arrow.
- 5. Lastly, in order to submit the request for the retrieval of the forms from the specific company, click on "Retrieve", which is indicated by the orange arrow.
- 6. After clicking "Retrieve", the user must unlock pop-ups from this software. Click "Always allow pop-ups from..." and then click "Done".

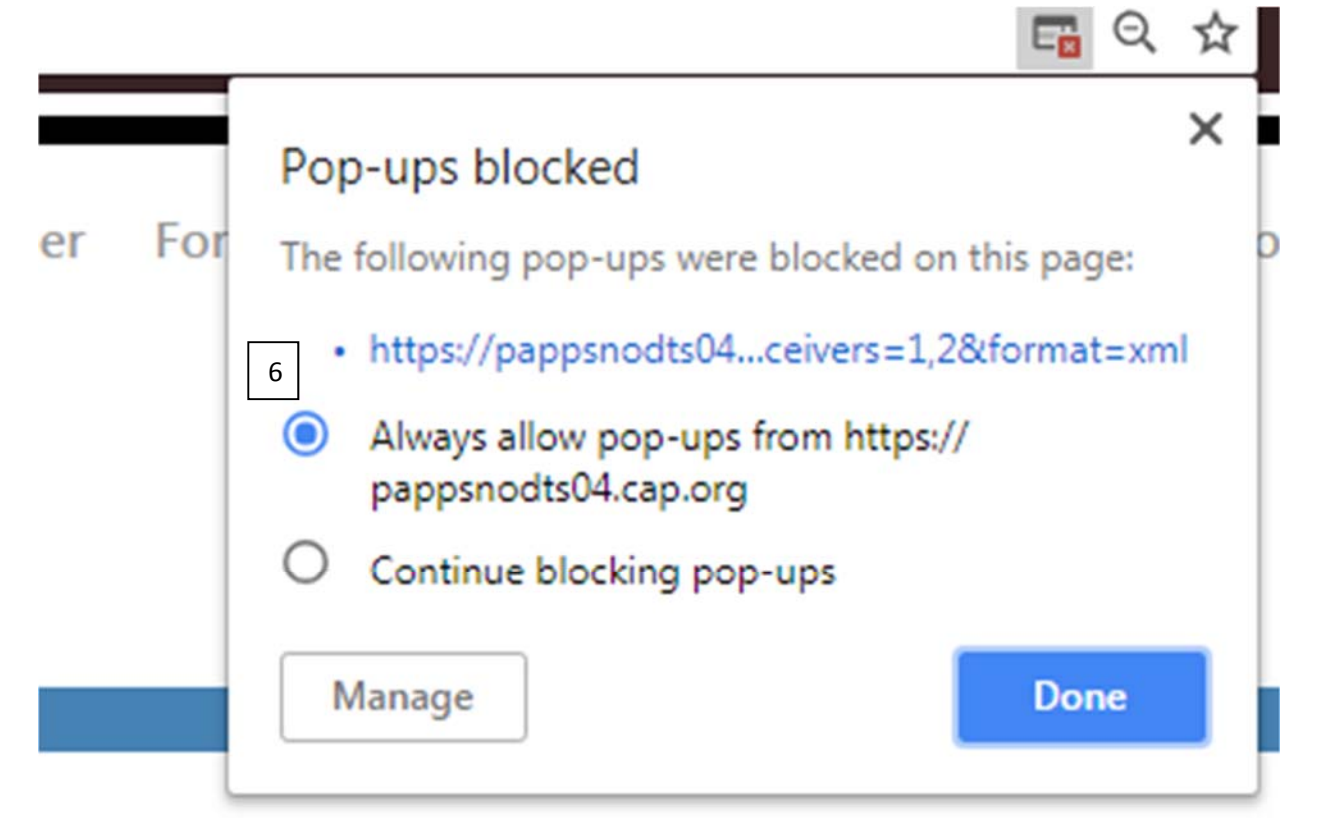

18

For an XML format, the user may enter items as shown below:

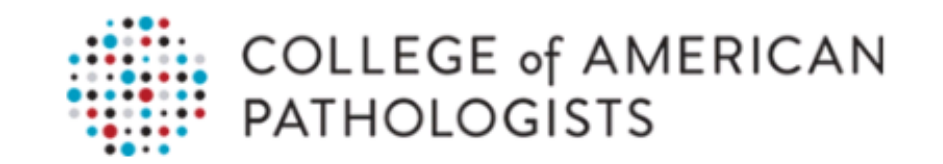

### Form Filler

| Select a form manager                                                                                                    |
|----------------------------------------------------------------------------------------------------|
| ● CAP     JBS                                                                                                    |
| Select content format                                                                                                    |
| ● XML ● HTML ● URL                                                                                                    |
| Get Available Packages                                                                                                    |
| Select a package:                                                                                                    |
| PKG_Adrenal         PKG_Adrenal+Demog         PKG_AmpullaofVater         PKG_ANUSBx         PKG_ANUSBx         PKG_AnusResection         PKG_Appendix         PKG_Bone_Marrow         PKG_Breast Invasive MEE         PKG_Breast VEK         PKG_Breast-JLW         PKG Breast Bmk |
| Select one or more form receivers                                                                                                    |
|                                                                                                    |
| Prepop Data                                                                                                    |
| Select a package from the available packages list above or enter a package id below and click Retrieve.                                                                                                    |
| PKG_Adrenal Retrieve                                                                                                    |

The screen will appear like this after clicking "Retrieve":

© College of American Pathologists

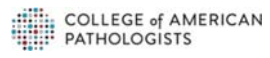

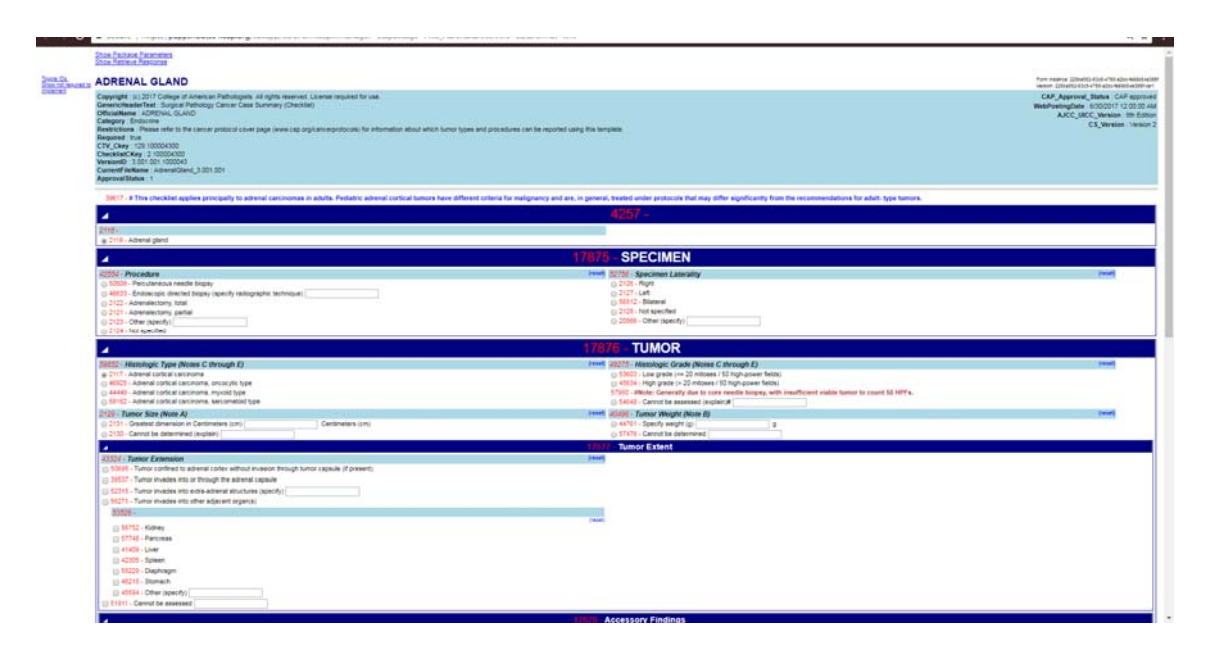

The filler can then fill out the form accordingly.

1. For the XML format, if the user chooses "PKG\_Adrenal+Demog", then the user has the option of pasting in Prepop Data, which allows for the easy insertion of demographic data:

### Form Filler

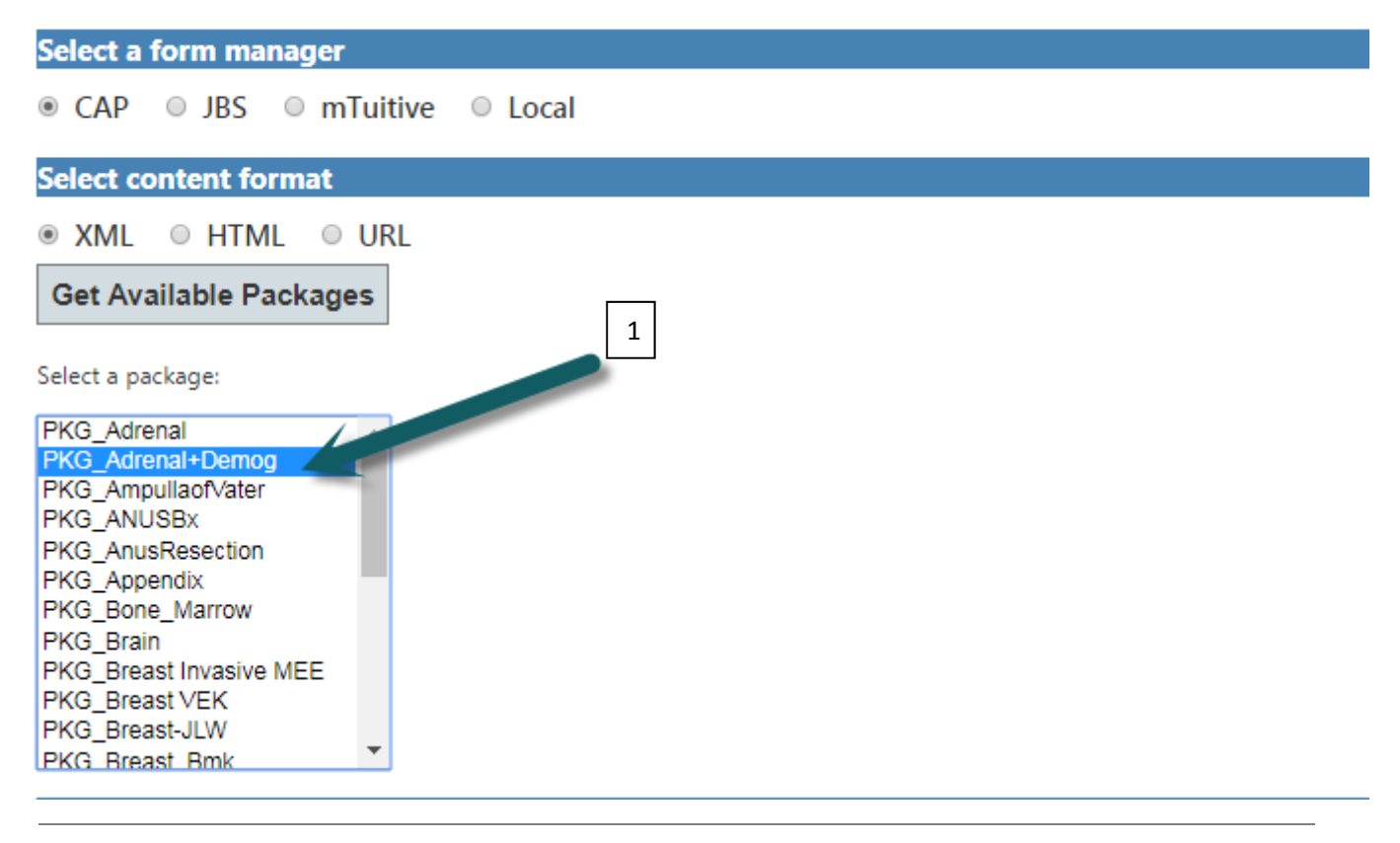

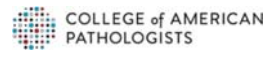

2. Next, click on "Prepop Data" and paste in CCDA data, the pasted prepop data will be parsed and mapped out by the Form Manager to display in the form properly.

| PKG_Breast Invasiv<br>PKG_Breast VEK<br>PKG_Breast-JLW<br>PKG_Breast_Bmk | e MEE                                                                                                    |
|--------------------------------------------------------------------------|----------------------------------------------------------------------------------------------------|
| Select one or m                                                          | pre form receivers                                                                                                    |
| CAP CDC                                                                  | CCR JBS Local CDC-ECR CDC-CR TEST                                                                                                    |
| Prepop Data                                                              |                                                                                                    |
| Paste a valid CDA do                                                     | cument content here to pre-populate demographics data. Do not include the PrepopData element.                                                                                                    |
|                                                                          | 2<br>                                                                                                    |
|                                                                          |                                                                                                    |
|                                                                          |                                                                                                    |
| <                                                                        |                                                                                                    |
| <td>icalDocument&gt;</td>                                                | icalDocument>                                                                                                    |
|                                                                          |                                                                                                    |
|                                                                          |                                                                                                    |
| Select a package from                                                    | m the available packages list above or enter a package id below and click Retrieve.                                                                                                    |
| PKG_Adrenal+E                                                            | Demog Retrieve 3                                                                                                    |
| 3. Click                                                                 | Show Package Parameters<br>Show Retrieve Response<br>ADRENAL GLAND                                                                                                    |
|                                                                          | Copyright : (c) 2017 College of American Pathologists. All rights reserved. License required for use.<br>GenericHeaderText : Surgical Pathology Cancer Case Summary (Checklist)<br>OfficialName : ADRENAL GLAND<br>Category : Endocrine<br>Restrictions : Please refer to the cancer protocol cover page (www.cap.org/cancerprotocols) for information about which tumor types and pro |
| 4                                                                        | Required : true<br>CTV_Ckey : 129,100004300<br>ChecklistCKey : 2.100004300<br>VersionID : 3.001.001.00043<br>CurrentFileName : AdrenalGland_3.001.001<br>ApprovalStatus : 1                                                                                                    |
|                                                                          | + Demographics                                                                                                    |
|                                                                          | 39617 - # This checklist applies principally to adrenal carcinomas in adults. Pediatric adrenal cortical tumors have different criter                                                                                                    |
|                                                                          |                                                                                                    |
|                                                                          | 2118 -                                                                                                    |
|                                                                          | 2119 - Adrenal gland                                                                                                    |
|                                                                          |                                                                                                    |
|                                                                          | 42554 - Procedure                                                                                                    |
|                                                                          | 50809 - Percutaneous needle biopsy                                                                                                    |
|                                                                          | 46633 - Endoscopic directed biopsy (specify radiographic technique)                                                                                                    |

The arrow indicates the Demographics section of the data.

2122 - Adrenalectomy, total

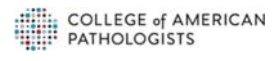

4. Click the "+" button that is right next to the "Demographics" section, green arrow above. The screen will then look like this:

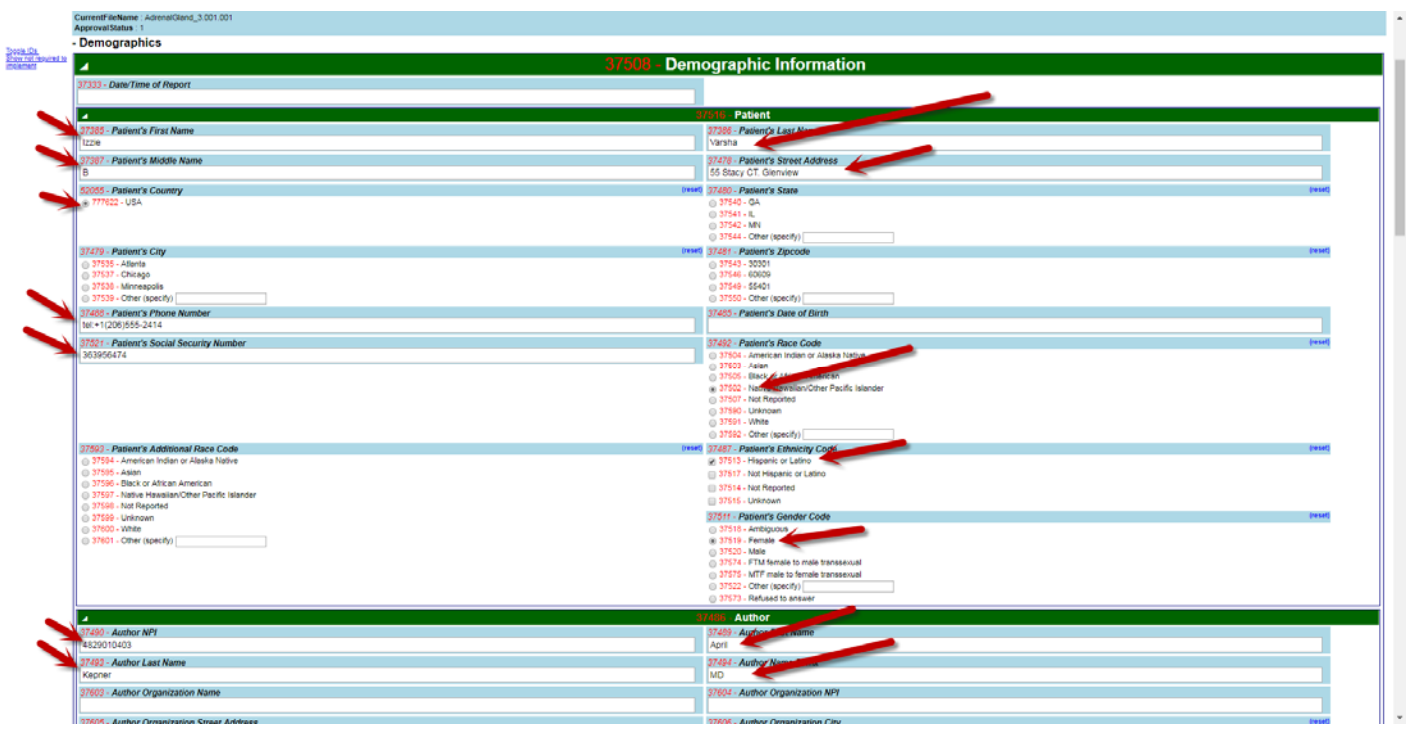

The Prepop Data functionality allows the user to populate patient available data a lot faster and more efficiently than re-entering patient data.

All of that the information indicated by the red arrows above was parsed by form manager automatically after providing Prepop Data with the form request.

1. For an HTML form request, user will select "HTML" as content format.

COLLEGE of AMERICAN

- 2. Select specific form manager.
- 3. Select the package name.
- 4. In the case of "HTML" option, the Form Manger makes the decision regarding the Form Receiver using destination end points and selected Form Receiver by Form-Filler will be ignored.

| PATHOLOGISTS                                                                                                    |
|----------------------------------------------------------------------------------------------------|
| Form Filler 2 Select a form manager                                                                                                    |
|                                                                                                    |
| Select content format       XML     HTML     URL     1       Get Available Packages                                                                                                    |
| Select a package:                                                                                                    |
| PKG_Adrenal       3         PKG_Adrenal+Demog       PKG_AmpullaofVater         PKG_ANUSBX       PKG_AnusResection         PKG_Appendix       PKG_Bone_Marrow         PKG_Breast Invasive MEE       PKG_Breast Invasive MEE         PKG_Breast VEK       PKG_Breast Nus         PKG_Breast Nus       4 |
| CAP CDC CCR JBS Local CDC-ECR CDC-CR TEST                                                                                                    |
| Prepop Data                                                                                                    |
| Select a package from the available packages list above or enter a package id below and click Retrieve.                                                                                                    |
| PKG_Adrenal <b>Retrieve</b> 5                                                                                                    |
| 6                                                                                                    |

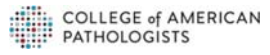

Denis I Denis I 5. User will click "retrieve" button to receive requested form as shown below:

| ADRENAL GLAND                                                                                                    |                                                                                                    |                                                                                                    |
|----------------------------------------------------------------------------------------------------|----------------------------------------------------------------------------------------------------|----------------------------------------------------------------------------------------------------|
| Copyright (1) 2017 Codey of Annotace Pathologisk Al Argen searced. License requires for use.<br>Genericitediar Eres (Super) Enhancing Cancer Case Summary (Checkins)<br>Officialities: JRREUL (CAR)<br>Category: Enhances<br>Restrictions, Passes refer to the cancer protocol cover page (www.cap.org/cancerprotocols) for Information about which tumor types a<br>Restrictions, Passes refer to the cancer protocol cover page (www.cap.org/cancerprotocols) for Information about which tumor types a<br>Restrictions, Passes refer to the cancer protocol cover page (www.cap.org/cancerprotocols) for Information about which tumor types a<br>CheckisatCity 2: 10004300<br>CheckisatCity 2: 10004300 | nd procedures can be reported using the template.                                                                                                    | CAP_Approval_Status : CAP appro<br>WeelPostingDele : 63020171 2000<br>AUC_UNCV (version : 10 to<br>CS_Version : Versio |
| JurrentFileName : Adrenatioand_3.001.001<br>ApprovalStatus : 1                                                                                                    |                                                                                                    |                                                                                                    |
| 39617 - # This checklist applies principally to adrenal carcinomas in adults. Pediatric adrenal cortical tumors have different                                                                                                    | criteria for malignancy and are, in general, treated under protocols that may differ significantly from the recommendations for adult-type tumors.                                                                                                    |                                                                                                    |
| <b>▲</b>                                                                                                    | 4257 -                                                                                                    |                                                                                                    |
| 2118 -                                                                                                    |                                                                                                    |                                                                                                    |
| 2119 - Adrenal gland                                                                                                    |                                                                                                    |                                                                                                    |
| A                                                                                                    | 17875 - SPECIMEN                                                                                                    |                                                                                                    |
| 42554 - Procedure                                                                                                    | (***t) 52756 - Specimen Laterality                                                                                                    | (Neset)                                                                                                    |
| S0009 - Percutaneous needle blopsy                                                                                                    | 2126 - Right                                                                                                    |                                                                                                    |
| <ul> <li>46633 - Endoscopic directed biopsy (specify radiographic technique)</li> </ul>                                                                                                    | © 2127 - Left                                                                                                    |                                                                                                    |
| <ul> <li>2122 - Adrenalectomy, total</li> </ul>                                                                                                    | bisit2 - bisitated                                                                                                    |                                                                                                    |
| © 2121 - Adversectiony, partiel                                                                                                    | 2 All - This Spectra - Constitution                                                                                                    |                                                                                                    |
| © 2124 - Not specified                                                                                                    |                                                                                                    |                                                                                                    |
|                                                                                                    | 17876 - TUMOR                                                                                                    |                                                                                                    |
| 1000 Handarda Tara Alama Osharank D                                                                                                    | and the former former f | (mark)                                                                                                    |
| Security Participation (Notes Chrough E)                                                                                                    | App2/0 Historogic Grade (More C C Inforging E)                                                                                                    | (mar)                                                                                                    |
| 46925 - Adrenal cortical carcinoma     orcocutic type                                                                                                    | <ul> <li>Sector - Congress (via princes / So hishower fields)</li> <li>465-44. Hish case / So hishower fields)</li> </ul>                                                                                                    |                                                                                                    |
| 44449 - Adrenal cortical carcinoma, myxoid type                                                                                                    | 57980 - #Note: Generally due to core needle biopsy, with insufficient viable tumor to count 50 HPFs.                                                                                                    |                                                                                                    |
| S9162 - Adrenal cortical carcinoma, sarcomatoid type     S9162 - Adrenal cortical carcinoma, sarcomatoid type                                                                                                    | 54848 - Cennot be assessed (explain)#                                                                                                    |                                                                                                    |
| 2129 - Tumor Size (Note A)                                                                                                    | (reset) 40496 - Tumor Weight (Note B)                                                                                                    | (reset)                                                                                                    |
| 2131 - Greatest dimension in Centimeters (cm)     Centimeters (cm)                                                                                                    | 44781 - Specify weight (g) g                                                                                                    |                                                                                                    |
| 2130 - Cannot be determined (explain)                                                                                                    | 57476 - Cannot be determined                                                                                                    |                                                                                                    |
| 4                                                                                                    | 1/b// - Tumor Extent                                                                                                    |                                                                                                    |
| 43324 - Tumor Extension                                                                                                    | (mart)                                                                                                    |                                                                                                    |
| S0095 - Tumor confined to adrenal cortex without invasion through tumor capsule (if present)                                                                                                    |                                                                                                    |                                                                                                    |
| 39537 - Tumor invades into or through the adrenal capsule                                                                                                    |                                                                                                    |                                                                                                    |
| 52315 - Tumor invades into extra-adrenal structures (specify)                                                                                                    |                                                                                                    |                                                                                                    |
| 56271 - Tumor invades into other adjacent organ(s)<br>apapa                                                                                                    |                                                                                                    |                                                                                                    |
| 03026 -                                                                                                    | (NERC)                                                                                                    |                                                                                                    |
| 56752 - Kidney                                                                                                    |                                                                                                    |                                                                                                    |
| 57748 - Pancreas                                                                                                    |                                                                                                    |                                                                                                    |
| 11409 - Liver                                                                                                    |                                                                                                    |                                                                                                    |
| 42305 - Spieen                                                                                                    |                                                                                                    |                                                                                                    |
| 58229 - Diephregm                                                                                                    |                                                                                                    |                                                                                                    |
| 46218 - Stomach                                                                                                    |                                                                                                    |                                                                                                    |
| 45584 - Other (specify)                                                                                                    |                                                                                                    |                                                                                                    |
| 51911 - Cennot be assessed                                                                                                    |                                                                                                    |                                                                                                    |
| 4                                                                                                    | 17879 - Accessory Findings                                                                                                    |                                                                                                    |
| 42474 - Lymphovascular Invasion (Note F)                                                                                                    | (reset)                                                                                                    |                                                                                                    |
| a 2159 - Not identified                                                                                                    |                                                                                                    |                                                                                                    |

The Form-Filler can then fill out the form data and submit the form to pre-selected form receivers.

- 1. For a URL form request, user will select "URL" as content format.
- 2. Select specific form manager.
- 3. Select the package name.
- 4. In case of "URL" option, form manger will use pre-defined destination end points so that the submitted form will be received by pre-selected form receiver.

This option launches the URL and operation gets handled by form manager system and no additional configuration or development is required at form-filler side.

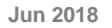

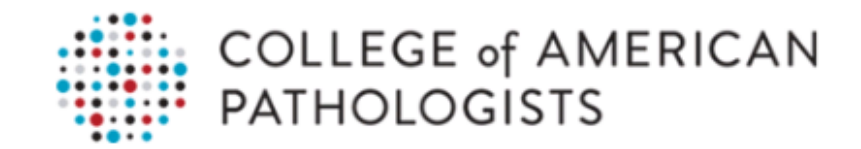

### **Form Filler**

| 2 | Select a form manager                                                                                                    |
|---|----------------------------------------------------------------------------------------------------|
|   | ● CAP                                                                                                    |
|   | Select content format                                                                                                    |
|   |                                                                                                    |
|   | Get Available Packages                                                                                                    |
|   | Select a package:<br>PKG_Adrenal<br>PKG_Adrenal+Demog<br>PKG_AmpullaofVater<br>PKG_ANUSBX<br>PKG_AnusResection<br>PKG_Appendix<br>PKG_Breast Invasive MEE<br>PKG_Breast VEK<br>PKG_Breast VEK |
|   | PKG Breast Bmk                                                                                                    |
|   | Select one or more form receivers                                                                                                    |
|   | CAP CDC CCR JBS Local CDC-ECR CDC-CR TEST                                                                                                    |
|   | Prepop Data                                                                                                    |
|   | Select a package from the available packages list above or enter a package id below and click Retrieve.                                                                                       |
|   | PKG_AmpullaofVater Retrieve                                                                                                    |

5. Click "retrieve". The screen will look like this:

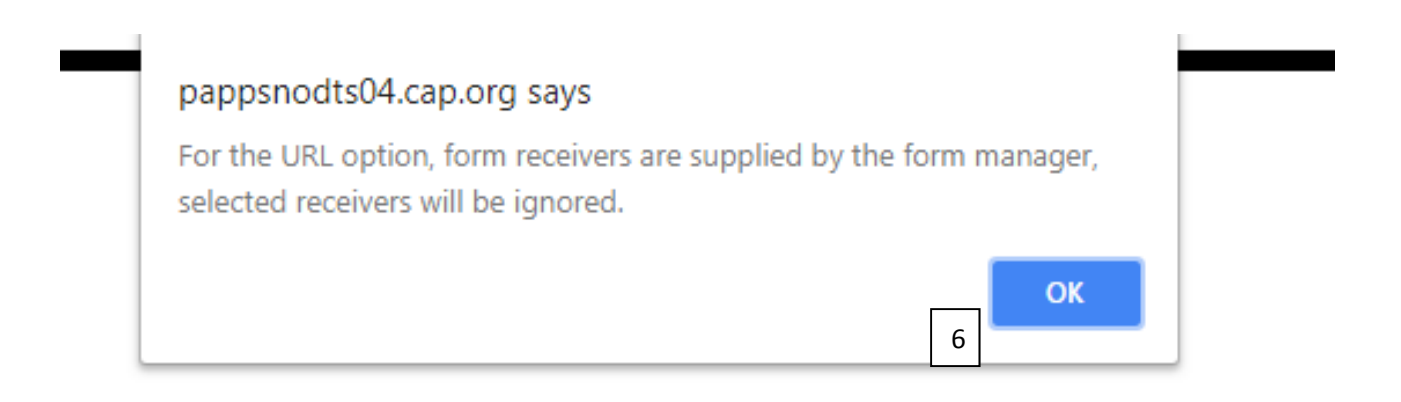

The popup message displayed above explains that for URLs, the Form Manager chooses the receivers. Thus, some of the receivers chosen by the user may be ignored.

6. Click "OK". The screen will then display a URL:

Visit: https://pappsnodts04.cap.org/sdcwebapi/API/Forms/cccb4134-99ff-4da3-9b83-f250aa92eebd

Clicking on the URL will display the HTML form on the screen:

| Copyright (1) (2)17: Calley of Annuclean Pathologiest, Lik Applen reserved. License required for use,<br>Commichated micro. Singuel Phytology, Cacenc Case Summary (Checkler)<br>Officializeme: AuRAULLA OF VIETR<br>Category: Dogenity System<br>Restrictions, "Passes after to be career protocid over page (www.cap.org/tancerprotocids) for information about which tumor types and procedure<br>Category: Dogenity (Career, Casener, Career, Career, Car | a can be reported using this template.                                                                                 | CA7_Approval_Status - C<br>WebPrestrophics (2020)7<br>ALCC_USCC_Version<br>C_S_Version |
|----------------------------------------------------------------------------------------------------|----------------------------------------------------------------------------------------------------|----------------------------------------------------------------------------------------|
| 4                                                                                                    | 16897 - SPECIMEN                                                                                                    |                                                                                        |
| 1500 - Procedure<br>2725: - Proceeding<br>2725: - Proceeding<br>2726: - Cherr (specifie)<br>21500 - Fot specified<br>21500 - Fot specified                                                                                                    | (head)                                                                                                    |                                                                                        |
| 4                                                                                                    | 15910 - TUMOR                                                                                                    |                                                                                        |
| ISUBO: Vizience Size (Allow A)       O 2244 - Item - souther         O 3269 - Pre-sequelary image from divident surface of the popility         O 3269 - Item - souther         O 1961 - Other (paceh)         O 1961 - Other (backhold)       O 1961 - Other (backhold)       O 1961 - Other (backhold)                                                                                                    | Invest         2003         -Associations           2003         -Associations                                         |                                                                                        |
| 17/100         Histohopic Grader (Note D)           2:250         0:120           2:250         0:120           2:250         0:120           2:250         0:120           2:250         0:120           2:250         0:120           2:250         0:120           2:250         0:120           2:250         0:120           2:250         0:120           2:250         0:120           2:250         10:120           2:250         10:120           2:250         10:120           2:250         10:120                                                                                                    | Image: State Ories ID           2240 - Dest dimension Continuents (cm)           2239 - Carvot be determined (explain) | (and                                                                                   |
| 4                                                                                                    | 15933 - Tumor Extent                                                                                                   |                                                                                        |
| 19935     Tomor Extension       19935     Tomore of primary turine       19935     Tomore of primary turine       19935     Tomore of primary turine       19935     Tomore of primary turine       19935     Tomore tomore and turine       19935     Tomore tomore and turine       19935     Tomore tomore and turine       19935     Tomore tomore and turine       19935     Tomore tomore and turine       19935     Tomore tomore tomore and turine       19935     Tomore tomore tomore and turine       19935     Tomore tomore tomore and turine       19935     Tomore tomore tomore and turine       19935     Tomore tomore tomore and turine       19935     Tomore tomore tomore and turine       19935     Tomore tomore tomore and turine       19935     Tomore tomore tomore and turine       19935     Tomore tomore tomore tomore and turine       19935     Tomore tomore tomore tomore and turine       19935     Tomore tomore tomor                                                                                                    | invite                                                                                                    |                                                                                        |

The Filler can then fill out the form accordingly.

- 1. The bottom of the form has a "submit" button (purple arrow).
- 2. The green arrow is the indication of where this form will be going to:

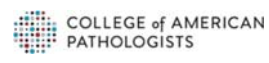

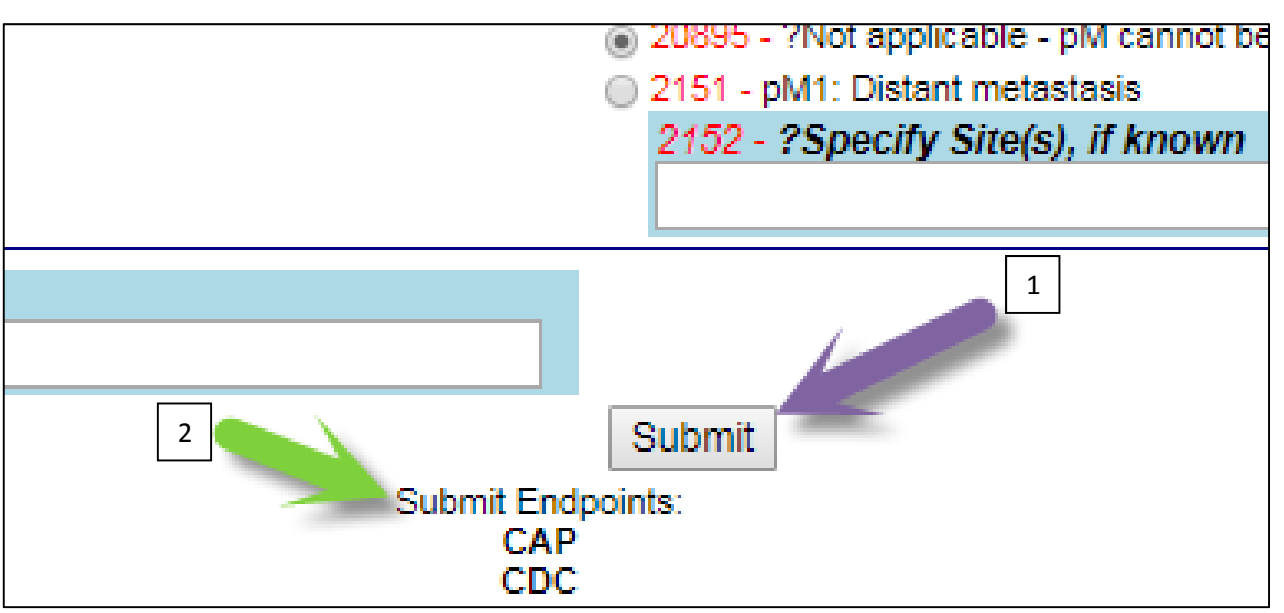

After filling the form out, and clicking "submit". The screen will then notify the user if there are required sections that have not been filled out yet.

#### 3. Click "OK" (orange arrow):

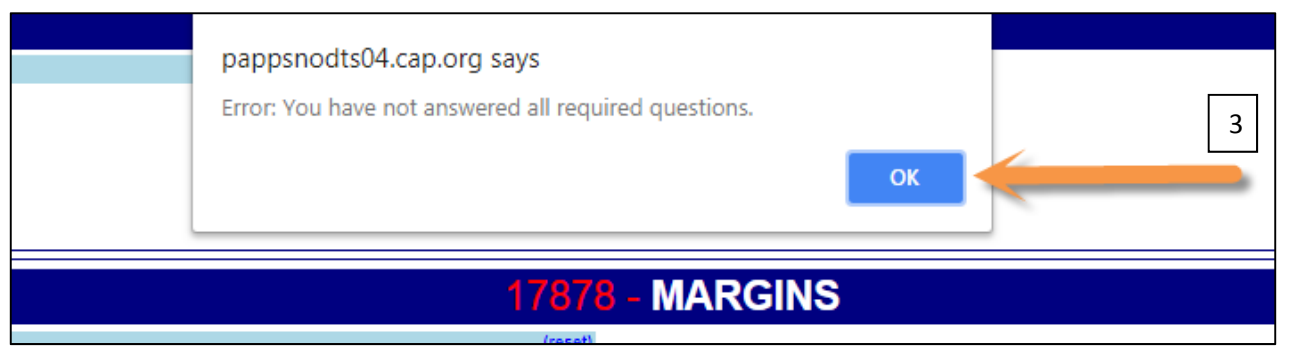

The screen will then ask if the user would still like to continue and submit the form.

- 4. Click "OK" (blue arrow) to submit.
- 5. Click "Cancel" (purple arrow) to return to the form and fill out the required sections.

| pappsnodts04.cap.org says Do you want to submit this form with errors? Click Ok to submit or |
|----------------------------------------------------------------------------------------------|
| Cancel to fix errors.           OK         Cancel                                            |
| <b>17878 - MARGINS</b>                                                                       |

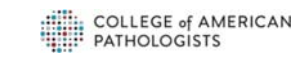

After successfully submitting the form, the screen will look like this:

| <pre>ceived Response from https://pappsnodts04.cap.org/SDCApp/Services/formreceiver.asmx - oap:Envelope xmlns:soap="http://www.w3.org/2003/05/soap-envelope" xmlns:wsa="http://www.w3.org/2005/08/addressing"&gt;</pre> |                                 |
|----------------------------------------------------------------------------------------------------|---------------------------------|
|                                                                                                    | Submit Endpoints:<br>CAP<br>CDC |

6. The section that is highlighted by the red circle shows that the form has been submitted successfully.

28

### Form Receiver

The Form Receiver page can be viewed by clicking on "Form Receiver" option, located adjacent to the "Form Filler" option. After clicking "Form Receiver", the screen below will be displayed:

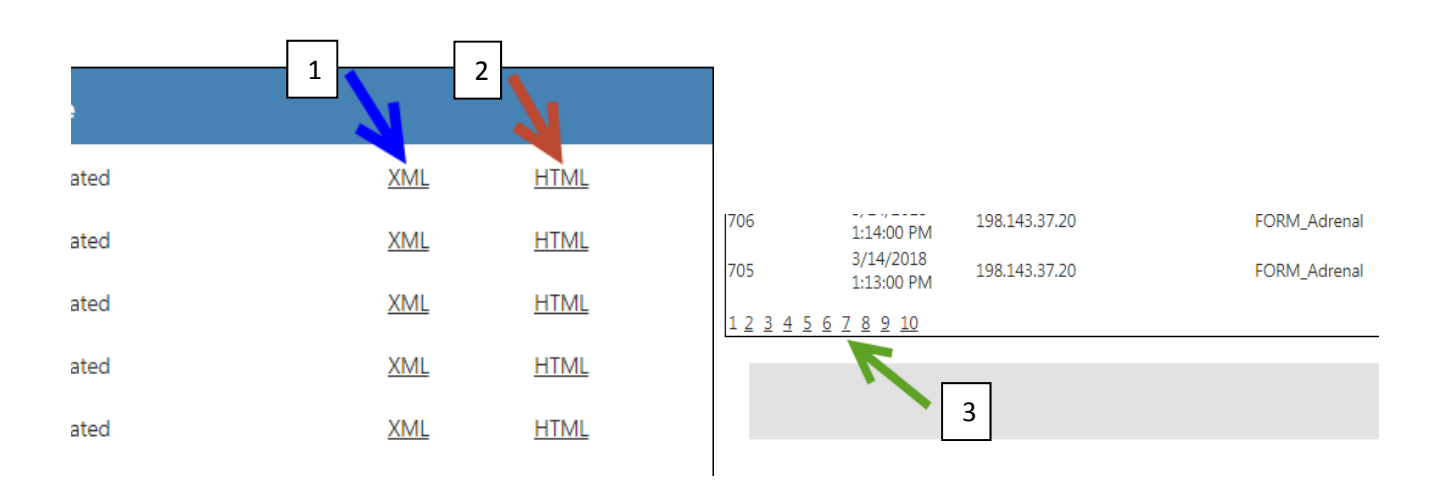

The Form Receiver page displays all of the forms that have been received by date.

- 1. The Form Receiver page also allows the user to view the forms in an XML format (blue arrow)
- 2. The Form Receiver page allows the user to view an HTML format (red arrow). Both options are located to the right of each form.
- 3. Paging can also be used to see previous or later records (green arrow).

After clicking on "XML", this screen will be shown:

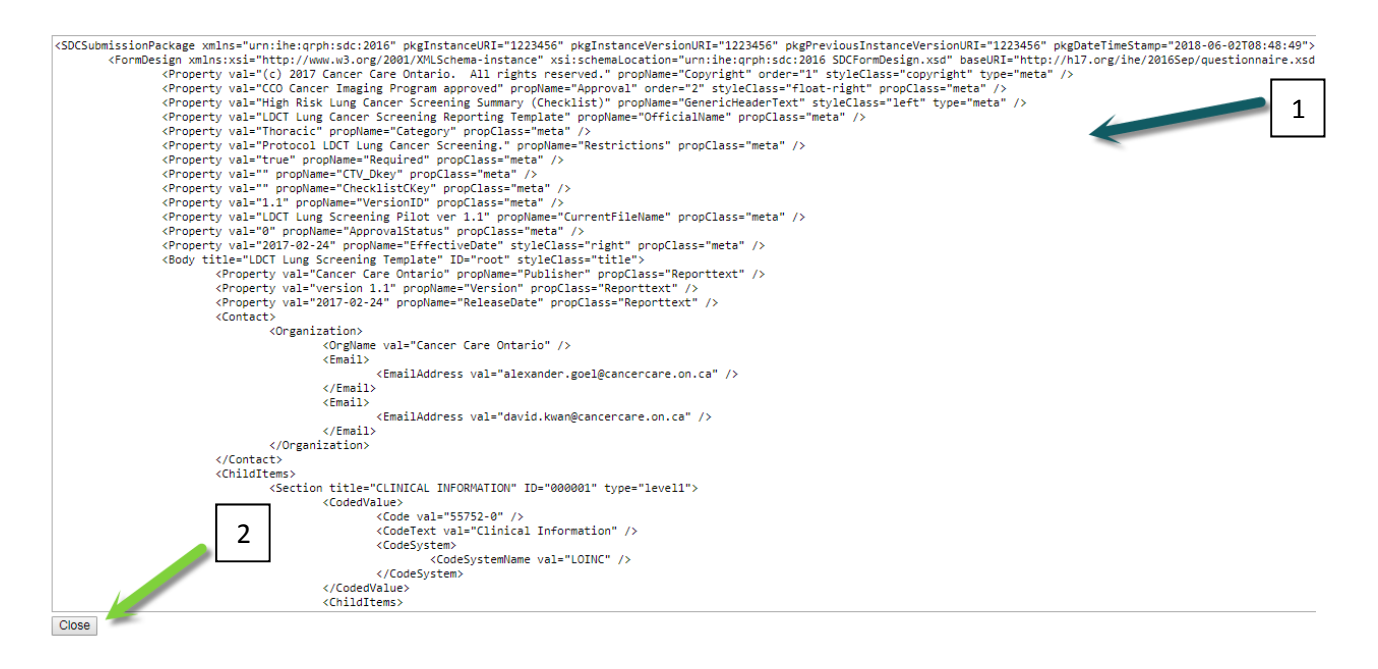

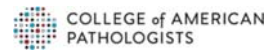

- 1. User will be presented with the submitted data in the XML format shown (teal arrow). The user can also simply highlight the text and copy that information wherever the user deems necessary.
- 2. User can click "Close" button to go back to the Form Receiver page.

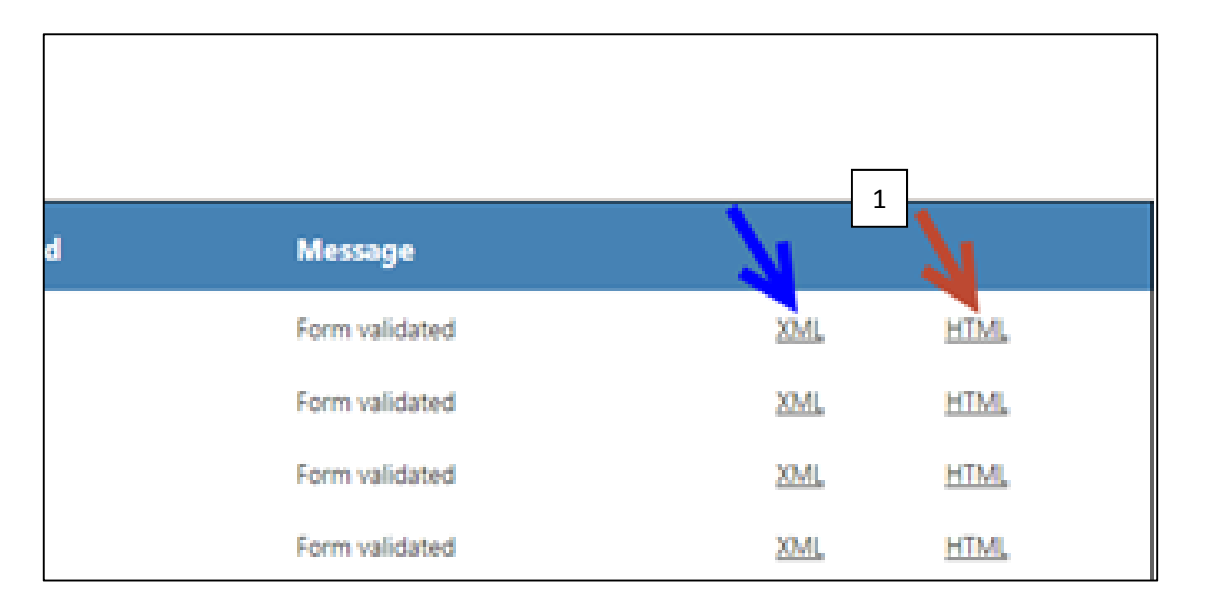

1. After clicking on "HTML" link (red arrow), user will be presented as shown below:

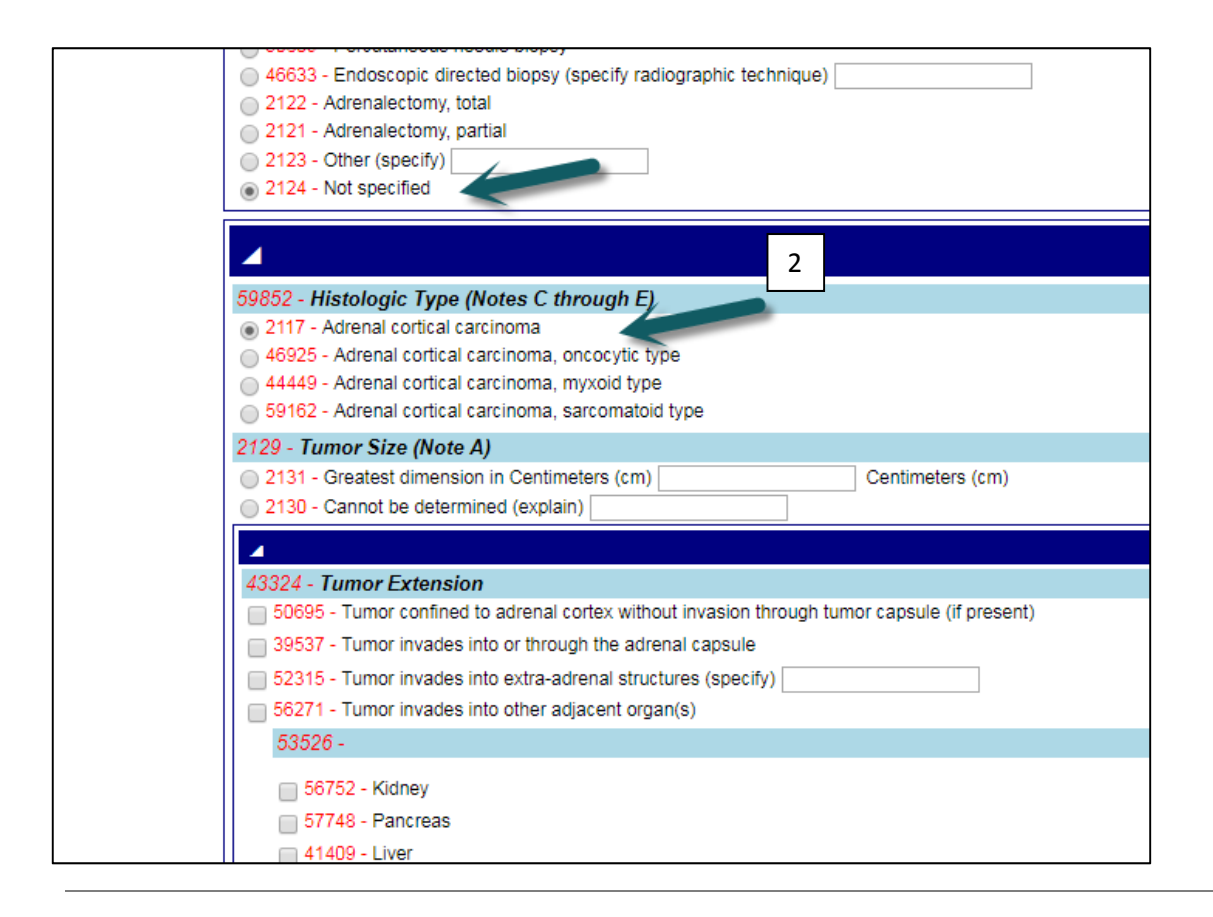

2. As shown above, the user can view the submitted data by Form-Filler in an HTML format (teal arrows).

User can also use "Toggle IDs" and "Show not required to implement" options to see ids and optional elements.

#### Configuration

The Configuration option can be used to register a new Form Manager or Form Receiver to the list of managers and receivers. This option will also be used to update or Remove an existing Form Manager or Form Receiver.

The screen below will be displayed when user clicks on the "Configuration" option:

|    |               |               |                 | Endpoint                                  | Retrieve                                                                                                    | e Endpo    | oint             |             |             |     |             |  |  |
|----|---------------|---------------|-----------------|-------------------------------------------|----------------------------------------------------------------------------------------------------|------------|------------------|-------------|-------------|-----|-------------|--|--|
|    |               |               |                 | p.org/sdcwebapi/api/forms                 | https://pappsnodts04.cap.org/SDCApp/services/FormManager.as<br>mx                                                                                                    |            | /FormManager.as  | ×           | <u>Edit</u> |     |             |  |  |
|    |               |               |                 |                                           | https://interopxdemo.jbsinternational.com/Ihe/FormManager_Por<br>_Soap12                                                                                                    |            | FormManager_Port | ×           | <u>Edit</u> |     |             |  |  |
|    |               |               |                 | azurewebsites.net/api/formmanager         | http://sdcformmanager.azurewebsites.net/FormManager.asmx                                                                                                    |            | Manager.asmx     | ×           | Edit        | Г   |             |  |  |
|    |               |               |                 | ebapi/api/forms                           | https://sdt                                                                                                    | t.cap.org/ | /SDCApp/service  | es/FormMana | ger.asmx    | ×   | <u>Edit</u> |  |  |
|    |               |               |                 |                                           |                                                                                                    |            |                  |             |             | Add |             |  |  |
|    |               |               |                 |                                           |                                                                                                    |            |                  |             |             |     |             |  |  |
|    |               |               |                 |                                           | Support                                                                                                    | s          |                  |             |             |     |             |  |  |
|    |               |               |                 |                                           | CORS                                                                                                    |            |                  |             |             |     |             |  |  |
|    |               |               |                 | p.org/SDCApp/Services/formreceiver.asm    | <i>I</i>                                                                                                    | ×          | Edit             |             |             |     |             |  |  |
|    |               |               |                 | bsites.net/SDCService.asmx                | 4                                                                                                    | ×          | Edit             |             |             |     |             |  |  |
|    |               |               |                 | sinternational.com/Ihe/SubmitForm_Port_S  |                                                                                                    | ×          | Edit             |             |             |     |             |  |  |
|    |               |               |                 | App/Services/formreceiver.asmx            | al a                                                                                                    | ×          | Edit             |             |             |     |             |  |  |
| er | Form Receiver | Configuration | Transaction Log | ltinggroup.com/RFDSDCService/service.as   | al and a second second | ×          | Edit             |             |             |     |             |  |  |
|    |               | 7             |                 | ltinggroup.com/rfdsdcservicecr/Service.as | ¥.                                                                                                    | ×          | Edit             |             |             |     |             |  |  |
|    |               |               |                 | IcService/Service.asmx                    | 4                                                                                                    | ×          | Edit             | 2           |             |     |             |  |  |
|    |               |               |                 |                                           |                                                                                                    | Add        | -                | <b>_</b> _  |             |     |             |  |  |

- 1. The user can then add in the information required to add a Form Manager teal arrow.
- 2. To add a Form Receiver, the user must fill in the required information that is indicated by the **orange arrow**. After submitting the necessary information, the user must click "add". This information will then be added to the list of Form Managers or Form Receivers in the table above.
- 3. To add a Form Manager, fill out the Form Manager name
- 4. Fill out Form List REST API Endpoints
- 5. Fill out Retrieve Endpoints information
- 6. Click the "add" button.

#### **Form Filler Configuration**

#### Form Managers

| Form Manager | Form List REST API Endpoint                               | Retrieve Endpoint                                              |             |
|--------------|-----------------------------------------------------------|----------------------------------------------------------------|-------------|
| САР          | https://pappsnodts04.cap.org/sdcwebapi/api/forms          | https://pappsnodts04.cap.org/SDCApp/services/FormManager.as    | <u>Edit</u> |
| JBS          | l                                                         | https://interopxdemo.jbsinternational.com/Ihe/FormManager_Port | <u>Edit</u> |
| mTuitive 3   | http://sdcformmanager.azurewebsites.net/api/formmanager 4 | http://sdcformmanager.azurewebsites.net/FormManager.asr 5      | <u>Edit</u> |
| Local        | https://pappsnodts04.cap.org/sdcwebapi/api/forms          | http://localhost:52033/services/FormManager.asmx               | <u>Edit</u> |
| CAP          | https://testfake.org/sdcweb/forms                         | https://testfake.org/sdcweb/FormManager.asm                    | d 🧹         |

After clicking "add", the new Form Manager will be added.

7. The user can then edit the Form Manager by clicking the "edit" option as shown below:

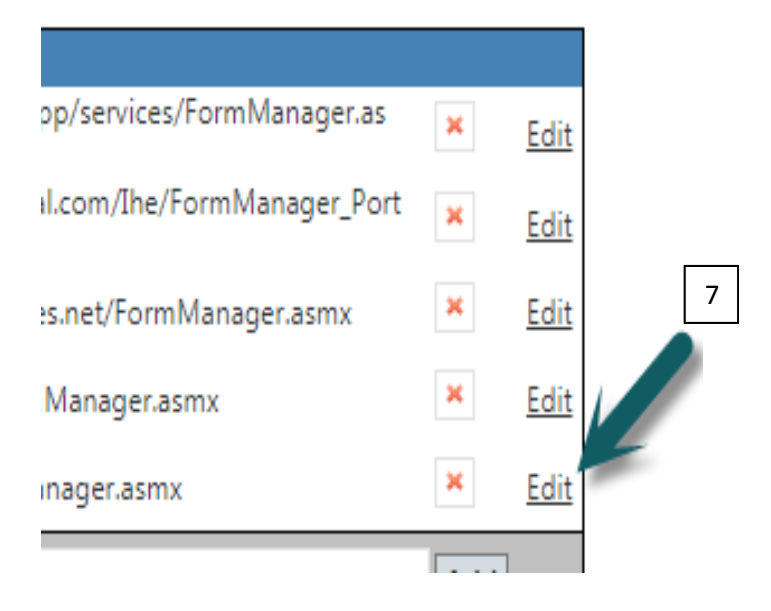

- 8. To update after entering in the new material, click "update" as shows below (orange arrow).
- 9. To cancel the edits made, click "Cancel" and the Form Manager will go back to the way it was in the table:

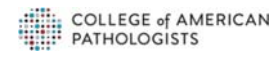

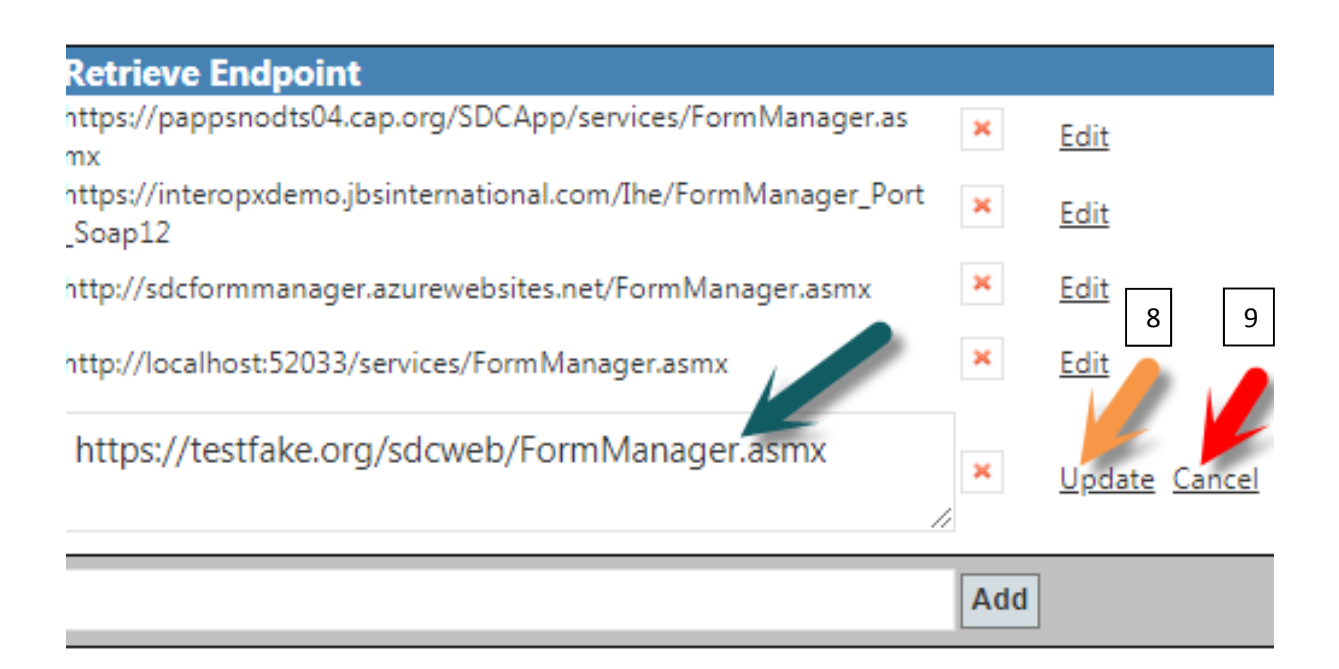

10. To add a Form Receiver, fill out the three sections in the chart and click "add":

| JBS        | https://interopxdemo.jbsinternational.com/Ihe/SubmitForm_Port_<br>oap12 | S        | ×     | <u>Edit</u> |    |
|------------|-------------------------------------------------------------------------|----------|-------|-------------|----|
| Local      | http://localhost:52033/services/FormReceiver.asmx                       | ×.       | ×     | <u>Edit</u> |    |
| CDC-ECR 10 | https://cdcproj.dbconsultinggroup.com/rfdsdcservice/Service.as          | 10       | ×     | <u>Edit</u> |    |
| CDC-CR     | https://cdcproj.dbconsultinggroup.com/rfdsdcservicecr/Service           | <i>.</i> | ×     | <u>Edit</u> | 10 |
| CAP        | https://testfake.org/sdcweb/forms/Service.asmx                          |          | Add 🗲 |             |    |

After clicking "add", the new Form Receiver will be added in the system.

11. The use can then edit the Form Receiver by clicking "edit" option:

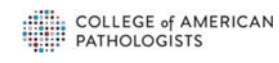

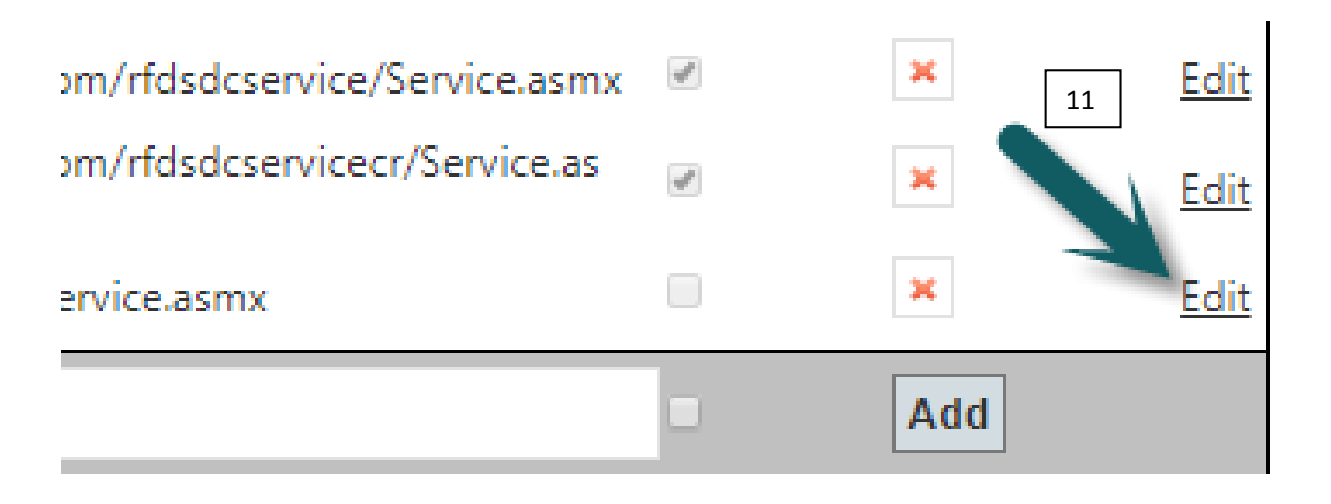

- 12. To update after entering in the new material, click "update" as shows below (orange arrow).
- 13. To cancel the edits made, click "Cancel" and the Form Receiver will go back to the way it was in the table:

| com/rfdsdcservicecr/Service.as | ¥.       | ×   | — 12 13<br>Edit |
|--------------------------------|----------|-----|-----------------|
| forms/Service.asmx             | <i>"</i> | ×   | Update Cancel   |
|                                |          | Add |                 |

14. To delete a certain Form Manager or Form Receiver, click the "x" button that is located to the right of each row:

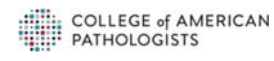

| Form Filler C  | Configuration                                                      | 14                                                                        | 7     |
|----------------|--------------------------------------------------------------------|---------------------------------------------------------------------------|-------|
| Form Managers  |                                                                    | 14                                                                        |       |
| Form Manager   | Form List REST API Endpoint                                        | Retrieve Endpoint                                                         |       |
| САР            | https://pappsnodts04.cap.org/sdcwebapi/api/forms                   | https://pappsnodts04.cap.org/SDCApp/services/FormManager.as<br>mx         | × Edi |
| JBS            |                                                                    | https://interopxdemo.jbsinternational.com/Ihe/FormManager_Port<br>_Soap12 | × Edi |
| mTuitive       | http://sdcformmanager.azurewebsites.net/api/formmanager            | http://sdcformmanager.azurewebsites.net/FormManager.asmx                  | × Edi |
| Local          | https://pappsnodts04.cap.org/sdcwebapi/api/forms                   | http://localhost:52033/services/FormManager.asmx                          | × Edi |
|                |                                                                    | 14                                                                        | Add   |
| Form Receivers |                                                                    |                                                                           |       |
| Form Receiver  | Submit Endpoint                                                    | Supports<br>CORS                                                          |       |
| САР            | https://pappsnodts04.cap.org/SDCApp/Services/formreceiver.asm<br>x | Edit                                                                      |       |

The server will then prompt the user to confirm their intention to delete the form.

- 15. Click "OK" to delete.
- 16. Click "Cancel" to keep the form.

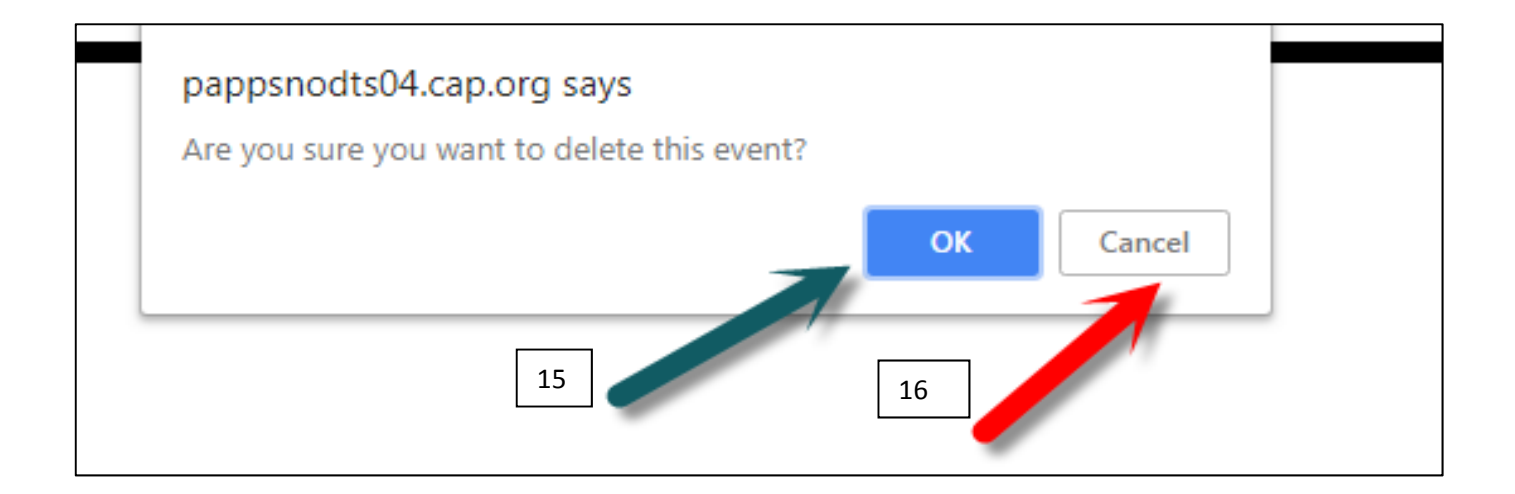

#### Transaction Log

The Transaction Log is where the user can view all requests/submissions of forms as well as all of their details.

1. In order to delete these transactions, click on the "Delete Transactions" option at the top right corner of the table:

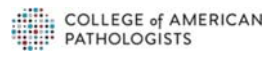

| m Receiver | Configuration   | Transaction Log    |
|------------|-----------------|--------------------|
|            | 1               |                    |
|            | Ľ               | elete Transactions |
| ne         |                 |                    |
| 26:00 AM   | View Log        | <u>Message</u>     |
| 26:00 AM   | View Log        | Message            |
| 26:00 AM   | View Log        | Message            |
| 26:00 AM   | View Log        | Message            |
| 25:00 AM   | View Log        | Message            |
| 25:00 AM   | <u>View Log</u> | Message            |
| 25.00 AM   | ALC: I          | Manager            |

2. To view the Log Message, which entails the Transaction ID, the Transaction Type as well as the code for the form, click on "View Log Message" which is pointed out by the **red arrow** below:

|         | 2                       |
|---------|-------------------------|
|         | Delete Transactions     |
| e       |                         |
| 6:00 AM | <u>View Log Message</u> |
| 6:00 AM | View Log Message        |
| 6:00 AM | View Log Message        |
| 6:00 AM | View Log Message        |
| 5:00 AM | View Log Message        |
| 5:00 AM | View Log Message        |
| 5:00 AM | View Log Message        |
| 5:00 AM | View Log Message        |
| 2:00 AM | View Log Message        |
| 2:00 AM | View Log Message        |
|         |                         |

After clicking on "View Log Message", a new tab will open up that looks like this:

© College of American Pathologists

| Transaction Id:                                                                                                    | 22                                                                                                    |
|----------------------------------------------------------------------------------------------------|----------------------------------------------------------------------------------------------------|
| Fransaction Type:                                                                                                    | RetrieveFormResponse, format=application/xml+sdc                                                                                                    |
| Message                                                                                                    |                                                                                                    |
| <soap:envelope xmlns:soap="http&lt;/td&gt;&lt;td&gt;://www.w3.org/2003/05/soap-envelope" xmlns:wsa="http://www.w3.org/2005/08/addressing"></soap:envelope>                                                                                                    |                                                                                                    |
| <soap:header></soap:header>                                                                                                    |                                                                                                    |
| <wsa:messageid>urn:uuid:761</wsa:messageid>                                                                                                    | f97bf-5f73-413c-9c09-341acb7f5049//wsa:MessageID>                                                                                                    |
| <pre><wsa:action <="" soap:header="" soap:mustunders=""></wsa:action></pre>                                                                                                    | tand="1">urn:ine:iti:r+d:200/:Retrieveronmkesponse                                                                                                    |
| <soan:body></soan:body>                                                                                                    |                                                                                                    |
| <retrieveformresponse td="" xmlns<=""><td>.="urn:ihe:iti:rfd:2007"&gt;</td></retrieveformresponse>                                                                                                    | .="urn:ihe:iti:rfd:2007">                                                                                                    |
| <form></form>                                                                                                    |                                                                                                    |
| <structured></structured>                                                                                                    |                                                                                                    |
| <sdcpackage packageid="PKG_Breast_Bmk_1.002.001" xmlns="urn:ihe:qrph:sdc:2016" xmlns:xsd="http://www.w3.org/2001/XMLSchema" xmlns:xsi="http://w&lt;br&gt;/Schemas/RFD+SDCRetrieveForm.&lt;/td&gt;&lt;td&gt;ww.w3.org/2001/XMLSchema-instance" xsi:schemalocation="urn:ihe:qrph:sdc:2016&lt;br&gt;xsd">XMLPackage&gt;<formdesign <="" td="" xmlns:xsi="http://www.w3.org/2001/XMLSchema-instance"></formdesign></sdcpackage> |                                                                                                    |
| xmlns:xsd="http://www.w3.org/20                                                                                                    | 01/XMLSchema" styleClass="left" ID="169.100004300" baseURI="www.cap.org/eCC/SDC/IHE" formTitle="Breast Biomarker Reporting Template"                                                                                                    |
| xmins="urn:ine:qrpn:sdc:2016" +                                                                                                    | orminstanceuxi="toizbob4-czib-4385-a890-4c00clobt850" torminstanceuversionUxi="toizbob4-czib-4385-a890-4c00clobt850/verl"> <property <br="" type="meta">207" popular="fouright" using the comparison of the comparison of</property>                                                                         |
| order="6248" propName="CAP Appr                                                                                                    | 24/ proprimie copyright val (c) 2010 contege of American reconcipation. An international sector of the sector of the sector of t |
| Biomarker Reporting Template" /                                                                                                    | <pre>&gt;<property order="6250" propclass="eCC_CAP_Protocol" propname="OfficialName" type="meta" val="Breast Biomarker Reporting Template"></property><property <="" pre="" type="meta"></property></pre>                                                                                                    |
| order="6251" propName="Category                                                                                                    | " propClass="eCC_CAP_Protocol" val="Breast" /> <property order="6252" propclass="eCC_CAP_Protocol" propname="Restrictions" type="meta" val="This biomarker&lt;/td&gt;&lt;/tr&gt;&lt;tr&gt;&lt;td&gt;template is not required for ac&lt;/td&gt;&lt;td&gt;creditation purposes but may be used to facilitate compliance with CAP Accreditation Program requirements."></property> <property <="" order="6253" td="" type="meta"></property>                                                                                                    |
| propName="Required" propClass="                                                                                                    | <pre>eCC_CAP_Protocol" val="true" /&gt;<property order="6254" propclass="eCC_" propname="CTV_Ckey" type="meta" val="169.100004300"></property><property <="" order="6255" pre="" type="meta"></property></pre>                                                                                                    |
| propName="ChecklistCkey" propCl                                                                                                    | ass="ell" val="119.100004300" /> <property order="6256" propliass="ell" propriame="versionID" type="meta" val="1.002.001.1000043"></property> <property <="" th="" type="meta"></property>                                                                                                    |
| Base64 Decoder: Enter base64 string                                                                                                    | g below to decode, or leave empty to decode base64-encoded HTMLPackage content of RetrieveFormResponse from above.                                                                                                    |
|                                                                                                    |                                                                                                    |
|                                                                                                    |                                                                                                    |
|                                                                                                    |                                                                                                    |
|                                                                                                    |                                                                                                    |
|                                                                                                    |                                                                                                    |
|                                                                                                    |                                                                                                    |
|                                                                                                    |                                                                                                    |
|                                                                                                    |                                                                                                    |
|                                                                                                    |                                                                                                    |
|                                                                                                    |                                                                                                    |
|                                                                                                    |                                                                                                    |
|                                                                                                    |                                                                                                    |
|                                                                                                    |                                                                                                    |
|                                                                                                    |                                                                                                    |
|                                                                                                    |                                                                                                    |
|                                                                                                    |                                                                                                    |
|                                                                                                    |                                                                                                    |
|                                                                                                    |                                                                                                    |
| Decode Base64                                                                                                    |                                                                                                    |

- 3. Here, the user can scroll down and see the rest of the code (red arrow).
- 4. Enter base64 string below to decode (orange arrow).
- 5. Click on "Decode Base64" (purple arrow).
- 6. Download the code (green arrow).

| Transaction Id:                                                                                                    | 22                                                                                                    |   |
|----------------------------------------------------------------------------------------------------|----------------------------------------------------------------------------------------------------|---|
| Transaction Type:                                                                                                    |                                                                                                    | ~ |
| Message                                                                                                    |                                                                                                    | 3 |
| <pre>Kosap:Envelope xmlns:soap="htt<br/>(soap:Envelope xmlns:soap="htt<br/>(soap:Header&gt;<br/>(wsa:Action soap:mustUnder<br/>(soap:Body)<br/>(soap:Body)<br/>(soap:Body)<br/>(socore:soap:Body)<br/>(socore:soap:Body)<br/>(s</pre> | <pre>//ww.w3.org/2003/05/soap-envelope" xmlns:wsa="http://www.w3.org/2005/08/addressing"&gt; //www.w3.org/2003/05/soap-envelope" xmlns:wsa="http://www.w3.org/2005/08/addressing"&gt; //www.w3.org/2003/05/soap-envelope" xmlns:wsa="http://www.w3.org/2005/08/addressing"&gt; //www.w3.org/2003/05/soap-envelope" xmlns:wsa="http://www.w3.org/2005/08/addressing"&gt; //www.w3.org/2003/05/soap-envelope" xmlns:wsa="http://www.w3.org/2001/XMLSchema" xsi:schemaLocation="urn:ihe:arph:sdc:2016 d" packageID="K06_Breat_Emt_1002.001"&gt; //WWW.w3.org/2001/XMLSchema-instance" xmlns="urn:ihe:arph:sdc:2016 d" packageID="K06_Breat_Emt_1002.001"&gt;/XML/Package&gt;/FormDesign xmlns:xsi="http://www.w3.org/2001/XMLSchema" xsi:schemaLocation="urn:ihe:arph:sdc:2016 d" packageID="K06_Breat_Emt_1002.001"&gt;/XML/Package&gt;/FormDesign xmlns:xsi="http://www.w3.org/2001/XMLSchema" xsi:schemaLocation="urn:ihe:arph:sdc:2016 d" packageID="K06_Breat_Emt_100"+0002.001"&gt;/XML/Package&gt;/FormDesign xmlns:xsi="http://www.w3.org/2001/XMLSchema" xsi:schemaLocation="urn:ihe:arph:sdc:2016 d" packageID="K06_Breat_Emt_100:0001"&gt;/XML/Package&gt;/FormDesign xmlns:xsi="http://www.w3.org/2001/XMLSchema" xsi:schemaLocation="urn:ihe:arph:sdc:2016 d" packageID="K06_Breat_Emt_100:0004300" baseUNIT" d"/MLSchema "Decation="contention" d" packageID="K06_Breat_Emt_100:0004300" baseUNIT" d"/mux.cap.org/eC/X02/LH=" formTitle="freat#" Ediomarker Reporting Template" mInstanceUNI="fo25564-c216-4385-8900-4c00c155f850/ver1"&gt;/XPCorting template" mInstanceUNI="fo25564-c216-4385-8900-4c00c155f850" formInstanceVersionUNII="fo255-soad-c206c155f850/ver1"&gt;/YFCOrepty type="meta" d="status" val="CAP approxed" //YFOperty type="meta" order="6252" propName="GenericHeaderText" propClass="eC_CAP_Protocol" val="GenereicHeaderText" propClass="eC_CCAP_Protocol" val="GenereicHeaderText" propClass="eC_CCAP_Protocol" val="Tempe="meta" al_status" val="CAP approxed" //YFOperty type="meta" order="6252" propName="RestTictions" propClass="eC_CCAP_Protocol" val="Tempe="meta" propClass="eC_CCAP_Protocol" val="GenereicHeaderText" prop</pre> | 4 |
| Base64 Decoder: Enter base64 stri                                                                                                    | below to decode, or leave empty to decode base64-encoded HTMLPackage content of RetrieveFormResponse from above.                                                                                                    |   |
|                                                                                                    |                                                                                                    |   |
|                                                                                                    |                                                                                                    |   |
|                                                                                                    |                                                                                                    |   |
|                                                                                                    |                                                                                                    |   |
| Decode Base64                                                                                                    |                                                                                                    |   |

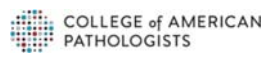

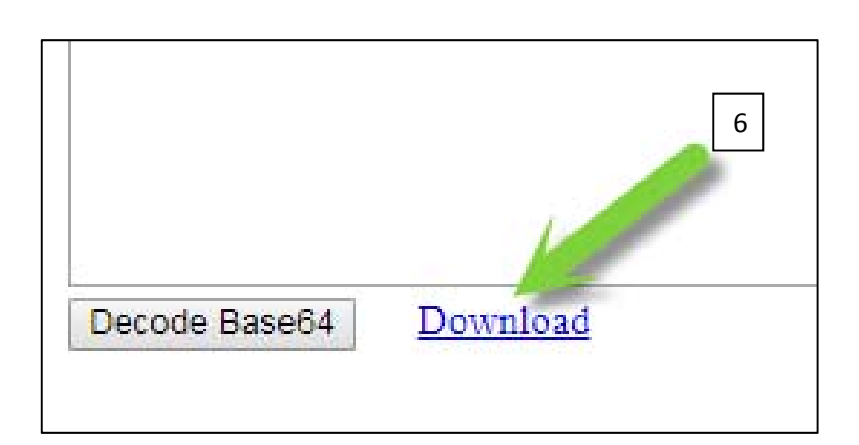

- 7. Specifically, with an HTML form (teal arrow) below, after clicking on "View Log Message", a screen will be displayed with binary data.
- 8. This binary data (**red arrow**) below allows the user to successfully click on "Decode Base64" (**purple arrow**) above and view the decoded data.

| Transaction Type                                | March Marcons           |
|-------------------------------------------------|-------------------------|
| RetrieveFormResponse, format=xml                | View Log Message        |
| RetrieveFormRequest, format=application/xml+sdc | View Log Message 7      |
| RetrieveFormResponse, format=xml                | View Log Message        |
| RetrieveFormRequest, format=application/xml+sdc | <u>View Log Message</u> |
| SubmitFormResponse                              | View Log Message        |
| SubmitFormRequest                               | View Log Message        |
| RetrieveFormResponse, format=html               | <u>View Log Message</u> |
| RetrieveFormRequest, format=text/html+sdc       | View Log Message        |

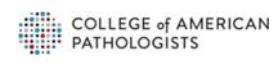

|                                                                                                    | * | 8 |
|----------------------------------------------------------------------------------------------------|---|---|
|                                                                                                    |   |   |
| 59EVEQveGh0bWwxLXRyYW5zaXRpb25hbC5kdGQiPg0KPGh0bWwgeG1sbnM6c3I9Imh0dHA<br>W12PSJDb250ZW50LVR5cGUiIGNvbnRlbnQ9InRleHQvaHRtbDsgY2hhcnNldD11dGYtMT<br>vbS9hamF4L2xpYnMvanF1ZXJ5LzEuMTIUMC9qcXVLcnkubWluLmpzIj48L3NjcmlwdD48b<br>*0ZS5jc3MnIHR5cGU9J3RleHQvY3NzJz48c2NyaXB0IHR5cGU9InRleHQvamF2YXNjcmlw<br>(N1ZCBvbiB3aGV0aGVyIHJ1bmluZyBmcm9tIGRpc2sgb3IgZnJvbSBzZX12ZXINCgkJCQk<br>>302Xh0L2phdmF2Y3JpcH0iHNyYz0ic2RjdGVtcGxhdGUuanMiLz4nKS5hcHB1bmRUby |   |   |
| <pre>kLjEyLjEvdGhlbWVzL23hc2UvanF1ZXJ5LXVpLmNzcyIvPicpLmFwcGVuZFRvKCdoZWFkJ<br/>RUbygnaGVhZCcpOw0KCQk3CQk3CQkJDQoJCQkJCQkJCQkJCQkJCQkJCQkJZUxzZXsNCgkJ<br/>I5kVG8oJ2h1YWQnKTsNCgkJCQkJCQkJCSQoIjxsaW5rIHJ1bD0nc3R5bGVzaGV1dCcgaHJ</pre>                                                                                                    | • |   |
| esponse from above.                                                                                                    | 8 |   |

#### After clicking "Decode Base 64", users will see the following:

| Base04 Decoder: Enter base04 string below to decode, or leave e<br><100CTYPE html PUBLIC "-//W3C//DTD XHTML 1.0 Transitiona<br><html xmlns:<br="" xmlns:sr="http://www.cap.org/pert/2009/01/"><head></head></html>                                                                                                    | <pre>mpty to decode base64-encoded HTMLPackage content of KetrieveFormResponse from above.<br/>L//EN" "http://www.w3.org/TR/xhtml1/DTD/xhtml1-transitional.dtd"&gt;<br/>="urn:ihe:qrph:sdc:2016"&gt;</pre> | 9 |
|----------------------------------------------------------------------------------------------------|----------------------------------------------------------------------------------------------------|---|
| <meta content="text/html; &lt;title&gt;&lt;/td&gt;&lt;td&gt;charset=utf-16" http-equiv="Content-Type"/>                                                                                                    |                                                                                                    |   |
| <script src="https://&lt;br&gt;href='https://pappsnodts04.cap.org/SDCApp/Transforms/wor&lt;/td&gt;&lt;td&gt;ajax.googleapis.com/ajax/libs/jquery/1.12.0/jquery.min.js" type="text/javascript"></script> <link <br="" rel="stylesheet"/> king/sdctemplate.css' type='text/css'> <script type="text/javascript"></script> |                                                                                                    |   |

- 9. Now, the user can easily read the binary data from above in the decoded message indicated by the green arrow.
- 10. The user can then download this data by clicking on the "Download" option at the bottom (blue arrow).
- 11. The new HTML file will be downloaded at the default location based on system/user configuration. After clicking on the download (orange arrow), the user will be able to view the HTML version of the file.

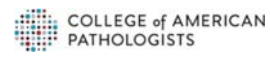

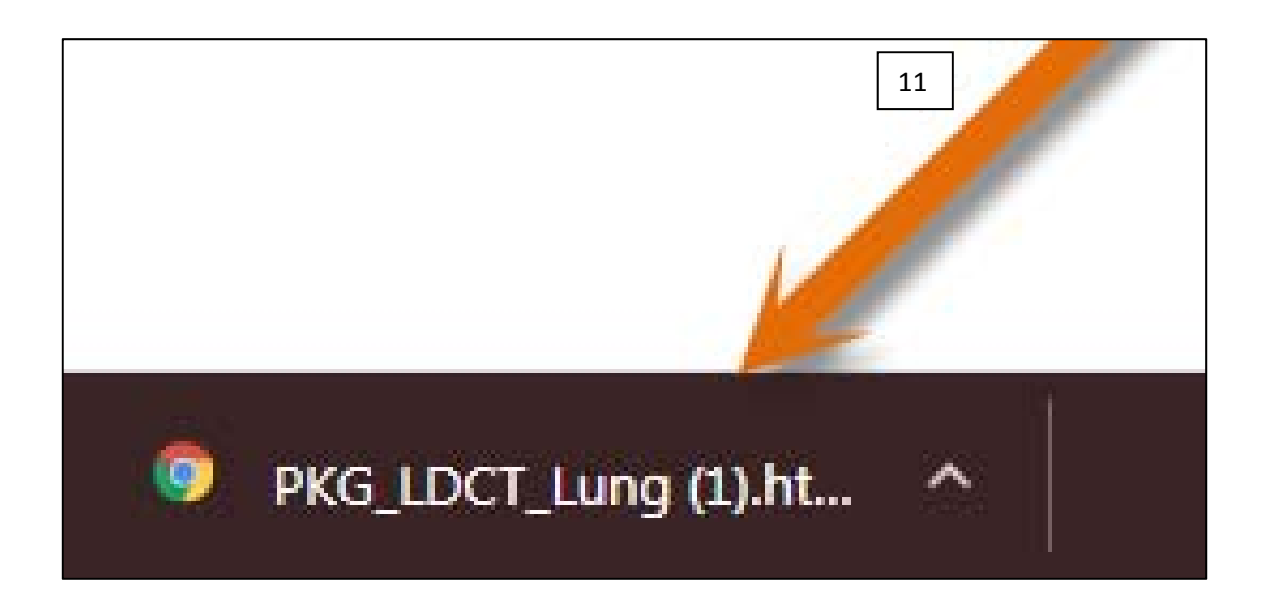

The HTML Download appears as follows:

| Lung Cancer Screening Template                                                                                                    |                                                                                                    |
|----------------------------------------------------------------------------------------------------|----------------------------------------------------------------------------------------------------|
| Officialities LDCT Long Cancer Revening Reporting Services<br>Kenances, Prace: DDCT Long Cancer Streening<br>Reventions, Prace: DDCT Long Cancer Streening<br>Checkland Kiny<br>Westerd D11<br>Concerning Refuse: LDCT Long Streening Nat yet 11<br>Approvision C | Appreval COC Carer Inaging Prog<br>Etherbreden                                                                                                    |
| 2                                                                                                    | - CLINICAL INFORMATION                                                                                                    |
| © Clinical Information:                                                                                                    | Interact for search         0           ○-To most nead         0           ○-To most nead         0           ○-To most nead         0           ○-To most nead         0           ○-To most nead         0                                                                                                    |
| 2                                                                                                    | - COMPARISON STUDIES                                                                                                    |
| © Comparison Study:<br>⊖ - None Asatole<br>⊖ - Previous CT Exam:                                                                                                    |                                                                                                    |
| 2                                                                                                    | - IMAGING PROCEDURE DESCRIPTION                                                                                                    |
| EChronol Holge Owelfry:                                                                                                    | Investigation production in the second second s |
| 4                                                                                                    | - FINDINGS                                                                                                    |
|                                                                                                    | Nodules                                                                                                    |
| Number of Aung nodules present in total (any size):<br>(Any size. If more than 10 nodules please enter "11")                                                                                                    |                                                                                                    |
| The 10 most dominant nodules (+ 4 mm) need to be measured.     Number of dominant nodules(= 4 mm:                                                                                                    |                                                                                                    |
| - (Call up nodule macro if 1 or more dominant nodule(s))                                                                                                    |                                                                                                    |
|                                                                                                    | Nodule:                                                                                                    |
| Rodue number:                                                                                                    | Anaga Auntoer                                                                                                    |
|                                                                                                    |                                                                                                    |

COLLEGE of AMERICAN PATHOLOGISTS